## АВТОМАТИЗИРОВАННОЕ РАБОЧЕЕ МЕСТО ПОДГОТОВКИ ДАННЫХ ДЛЯ АКТИВИЗАЦИИ БЛОКА СКЗИ ТАХОГРАФА

## РУКОВОДСТВО ПОЛЬЗОВАТЕЛЯ

Листов 47

Санкт-Петербург, 2021 г.

## 1 СОКРАЩЕНИЯ

| Сокращение                 | Расшифровка                                                                                   |
|----------------------------|-----------------------------------------------------------------------------------------------|
| APM                        | Автоматизированное рабочее место<br>подготовки данных для активизации блока<br>СКЗИ тахографа |
| АРМ Активизации СКЗИ       | Автоматизированное рабочее место мастера активизации блока СКЗИ тахографа                     |
| ИНН                        | Индивидуальный номер налогоплательщика                                                        |
| ОГРН                       | Основной государственный регистрационный номер юридического лица                              |
| ОГРНИП                     | Основной государственный<br>регистрационный номер индивидуального<br>предпринимателя          |
| ПТС                        | Паспорт транспортного средства                                                                |
| СКЗИ                       | Средство криптографической защиты информации                                                  |
| СМЭВ                       | Система межведомственного электронного взаимодействия                                         |
| СНИЛС                      | Страховой номер индивидуального лицевого счета                                                |
| СТС                        | Свидетельство о регистрации транспортного средства                                            |
| ТП                         | Технический паспорт                                                                           |
| ТС                         | Транспортное средство                                                                         |
| VIN                        | Уникальный код транспортного средства                                                         |
| ФЛ                         | Физическое лицо                                                                               |
| ИП                         | Индивидуальный предприниматель                                                                |
| ЮЛ                         | Юридическое лицо                                                                              |
| Оператор                   | Оператор мастерской                                                                           |
| Заявка                     | Электронная заявка на активизацию блока<br>СКЗИ тахографа                                     |
| Заявитель                  | Лицо, от чьего имени оформлена Заявка,<br>возможные типы заявителя: ФЛ, ИП, ЮЛ                |
| Заявка на активизацию (ФЛ) | Заявка, где Заявителем выступает ФЛ                                                           |
| Заявка на активизацию (ИП) | Заявка, где Заявителем выступает ИП                                                           |

| Заявка на активизацию (ЮЛ) | Заявка, где Заявителем выступает ЮЛ                                                                    |  |
|----------------------------|----------------------------------------------------------------------------------------------------|--|
| Заявление КСЭП             | Заявление на создание и выдачу<br>квалифицированного сертификата ключа<br>проверки электронной подписи |  |
| Расписка КСЭП              | Расписка в получении квалифицированного<br>сертификата ключа проверки электронной<br>подписи           |  |
| СТП                        | Служба технической поддержки                                                                           |  |
| ДУЛ                        | Документ, удостоверяющий личность<br>Заявителя                                                         |  |
| УЦ                         | Удостоверяющий центр                                                                                   |  |

#### 2 ВВЕДЕНИЕ

#### 2.1 Активизация блока СКЗИ тахографа

Активизация блока СКЗИ тахографа – это внесение в блок СКЗИ тахографа с использованием карты мастерской установочных данных, включая идентификационные данные транспортного средства и квалифицированные сертификаты ключей проверки электронной подписи блока СКЗИ тахографа.

2.2 Описание процесса активизации блока СКЗИ тахографа

| N⁰ | Описание                                                                                                    | Личное<br>присутствие<br>Заявителя <sup>1</sup> | Комментарий                                                                                                    |
|----|----------------------------------------------------------------------------------------------------|-------------------------------------------------|----------------------------------------------------------------------------------------------------|
| 1  | Подготовка и проверка Заявки на<br>активизацию                                                                                                    | Не требуется                                    | Возможно получение<br>данных по каналам<br>электронной связи<br>(например,<br>электронная почта)                   |
| 2  | Проверка Удостоверяющим<br>центром данных заявки,<br>необходимых для выпуска<br>квалифицированного<br>сертификата ключа проверки<br>электронной подписи, в<br>соответствующих ведомствах<br>через СМЭВ | Не требуется                                    |                                                                                                    |
| 3  | Распечатка, подписание и<br>загрузка скана подписанного<br>документа – Заявления КСЭП                                                                                                    | Требуется                                       |                                                                                                    |
| 4  | Подготовка запроса на КСЭП,<br>отправка запроса в<br>Удостоверяющий центр                                                                                                    | Не требуется                                    | Выполняется в АРМ<br>Активизации СКЗИ.<br>Требуются ТС с<br>установленным<br>тахографом и блоком<br>СКЗИ тахографа |
| 5  | Выпуск КСЭП                                                                                                    | Не требуется                                    |                                                                                                    |
| 6  | Распечатка, подписание и<br>загрузка скана подписанного<br>документа – Расписки КСЭП                                                                                                    | Требуется                                       |                                                                                                    |

В таблице ниже укрупнённо приведены шаги процесса активизации.

<sup>&</sup>lt;sup>1</sup> В соответствии с требованиями нормативных документов.

| 7 | Активизация блока СКЗИ |              | Выполняется в АРМ<br>Активизации СКЗИ<br>Требуются ТС с |
|---|------------------------|--------------|---------------------------------------------------------|
| 7 | тахографа              | Не требуется | установленным<br>тахографом и блоком<br>СКЗИ тахографа  |

### 3 ПОСЛЕДОВАТЕЛЬНОСТЬ ДЕЙСТВИЙ

- 3.1 Начало и окончание работы в АРМ
- 3.1.1 Подготовка АРМ к работе
  - 1) Запустить ПО СКЗИ «С-Терра Клиент»<sup>2</sup>
  - 2) Произвести подключение к защищённой сети при помощи ПО СКЗИ «С-Терра Клиент»

#### 3.1.2 Авторизация в АРМ

Порядок действий для авторизации в АРМ

- 1) Перейти по ссылке http://10.78.78.242/
- 2) Отобразится окно авторизации

| АРМ подготовки данных                   | Логин  |
|-----------------------------------------|--------|
| для активизации<br>блока СКЗИ тахографа | Пароль |
|                                         | Войти  |

- 3) В поле «Логин» ввести логин пользователя
- 4) В поле «Пароль» ввести пароль пользователя
- 5) Нажать кнопку «Войти»

В случае успешной авторизации идёт переход на страницу «Основная панель» (далее – Основная панель).

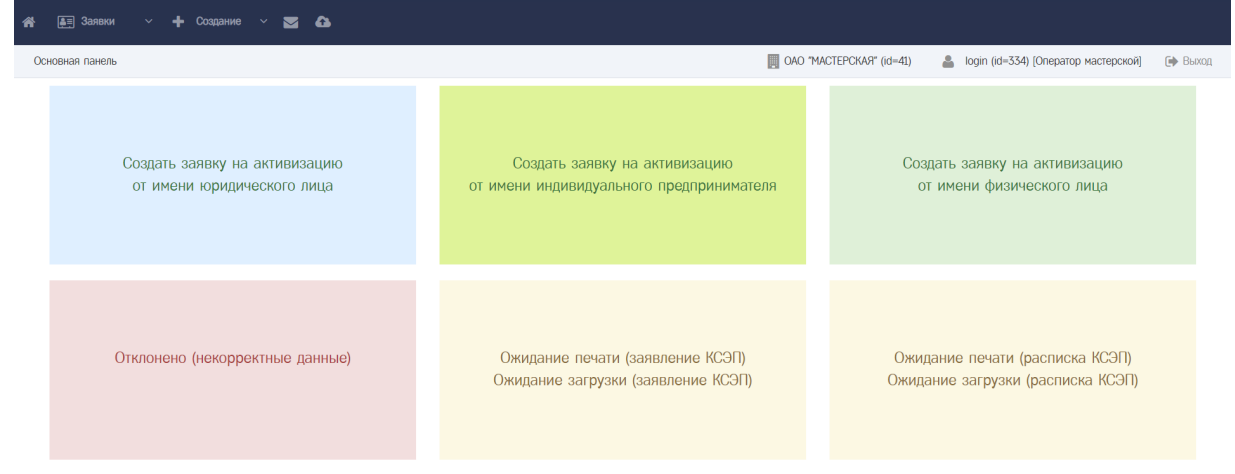

 $<sup>^2</sup>$  Предполагается, что до начала работы с APM на компьютере Оператора установлено и настроено ПО СКЗИ «С-Терра Клиент».

#### Обратите внимание!

В случае, если «Логин» и/или «Пароль» введены неверно, то показывается ошибка «Неверный логин или пароль».

| Неверный логин или пароль                                        |       |  |  |
|------------------------------------------------------------------|-------|--|--|
| АРМ подготовки данных<br>для активизации<br>блока СКЗИ тахографа | login |  |  |
|                                                                  | 00000 |  |  |
|                                                                  | Войти |  |  |
|                                                                  |       |  |  |

Следует убедиться в корректности вводимых данных. В случае, если ошибка сохраняется, то обратиться в СТП.

#### Обратите внимание!

Нельзя авторизоваться с одной и той же учётной записью (с одними и теми же логином и паролем пользователя) одновременно в нескольких APM. В случае, если у пользователя есть незавершенная сессия, то при авторизации отобразится окно вида

|                  | Закрытие активной сессии *                                                                                                    |  |
|------------------|----------------------------------------------------------------------------------------------------|--|
|                  | Завершить текущую сессию (10.30.1.30; Mozilla/5.0 (Windows NT 6.1; Win64; x64)<br>AppleWebKit/537.36 (KHTML, like Gecko) Chrome/92.0.4515.107 Safari/537.36) и<br>начать новую? |  |
|                  | Да Нет                                                                                                    |  |
| Для пј<br>Для пј | рекращения авторизации в АРМ следует нажать «Нет».<br>родолжения авторизации в АРМ следует нажать «Да».                                                                         |  |

#### 3.1.3 Основная панель

После успешной авторизации идёт переход на Основную панель. На Основной панели размещены Меню (1), Строка состояния (2) и Кнопки быстрого доступа (3).

| 🛪 🖅 Заявки — 🕂 Создание — 📼 🕰 (1)                           | (2)                                                                       |                                                                      |
|-------------------------------------------------------------|---------------------------------------------------------------------------|----------------------------------------------------------------------|
| Основная панель                                             | 🛄 OAO "M.                                                                 | АСТЕРСКАЯ" (id=41) 🔒 login (id=334) [Оператор мастерской] 🌗 Выход    |
| Создать заявку на активизацию<br>от имени юридического лица | Создать заявку на активизацию<br>от имени индивидуального предпринимателя | Создать заявку на активизацию<br>от имени физического лица           |
| Отклонено (некорректные данные)                             | Ожидание печати (заявление КСЭП)<br>Ожидание загрузки (заявление КСЭП)    | Ожидание печати (расписка КСЭП)<br>Ожидание загрузки (расписка КСЭП) |

(3)

Меню содержит ссылки и меню для доступа к функционалу АРМ:

- 1) Кнопка содержит ссылку для перехода в Основную панель
- 2) Меню «Заявки» содержит ссылки на списки Заявок
  - а. Заявка на активизацию (ЮЛ)
  - b. Заявка на активизацию (ИП)
  - с. Заявка на активизацию (ФЛ)
- 3) Меню «Создание» содержит ссылки для создания Заявок
  - а. Заявка на активизацию (ЮЛ)
  - b. Заявка на активизацию (ИП)
  - с. Заявка на активизацию (ФЛ)
- 4) Кнопка содержит ссылку для перехода к списку информационных сообщений
- 5) Кнопка содержит ссылку для перехода к списку материалов, доступных для загрузки

Строка состояния включает:

- 1) Название текущего окна
- 2) Информацию об организации пользователя: наименование, id записи
- 3) Информацию об учётной записи пользователя: логин, id записи, состав ролей
- 4) Ссылка «Выход» для деавторизации в АРМ

Кнопки быстрого доступа содержат кнопки для быстрого доступа к функционалу АРМ:

- 1) Создать заявку на активизацию от имени юридического лица
- 2) Создать заявку на активизацию от имени индивидуального предпринимателя
- 3) Создать заявку на активизацию от имени физического лица

- 4) Переход к списку Заявок в статусе [Отклонено (некорректные данные)]
- 5) Переход к списку Заявок в статусе [Ожидание печати (заявление КСЭП); Ожидание загрузки (заявление КСЭП)]
- 6) Переход к списку Заявок в статусе [Ожидание печати (расписка КСЭП); Ожидание загрузки (расписка КСЭП)]

#### 3.1.4 Деавторизация в АРМ

Для деавторизации следует в Строке состояния нажать на ссылку «Выход».

После деавторизации идёт переход на страницу с окном авторизации, функционал становится недоступным для использования для деавторизованного пользователя.

#### 3.2 Подготовка заявки

Оператор получает от Заявителя данные, необходимые для проверки возможности осуществления активизации.

| Название поля    | Описание поля                                  | Документ,<br>подтверждающий<br>указанные сведения                                             |  |
|------------------|------------------------------------------------|-----------------------------------------------------------------------------------------------|--|
| Данные Заявителя |                                                |                                                                                               |  |
| Пол              | Пол Заявителя                                  |                                                                                               |  |
| Фамилия          | Фамилия Заявителя                              |                                                                                               |  |
| Имя              | Имя Заявителя                                  | дул                                                                                           |  |
| Отчество         | Отчество Заявителя,<br>указывается при наличии |                                                                                               |  |
| Дата рождения    | Дата рождения Заявителя                        |                                                                                               |  |
| Адрес            | Адрес места регистрации<br>Заявителя           |                                                                                               |  |
| СНИЛС            | СНИЛС Заявителя                                | Страховое свидетельство<br>обязательного пенсионного<br>страхования                           |  |
| ИНН              | ИНН Заявителя                                  | Свидетельство<br>(уведомление) о постановке<br>на учет в налоговом органе<br>на территории РФ |  |

3.2.1 Перечень данных в случае, если Заявитель является физическим лицом

| Контактный<br>телефон         | Контактный телефон<br>Заявителя, указывается<br>при наличии, формат<br>ввода: «+7 (999) 999-99-<br>99» | Не требуется |
|-------------------------------|----------------------------------------------------------------------------------------------------|--------------|
| Адрес<br>электронной<br>почты | Адрес электронной почты<br>Заявителя, указывается<br>при наличии                                       | Не требуется |

| Гражданство          | Гражданство Заявителя                                          |     |
|----------------------|----------------------------------------------------------------|-----|
| Вид документа        | Вид ДУЛ Заявителя                                              |     |
| Серия                | Серия ДУЛ Заявителя                                            |     |
| Номер                | Номер ДУЛ Заявителя                                            |     |
| Кем выдан            | Кем выдан ДУЛ<br>Заявителя                                     | луп |
| Дата выдачи          | Дата выдачи ДУЛ<br>Заявителя                                   | дул |
| Код<br>подразделения | Код подразделения ДУЛ<br>Заявителя, указывается<br>при наличии |     |
| Место<br>рождения    | Место рождения<br>Заявителя, указывается<br>при наличии        |     |

| Данные транспортного средства <sup>3</sup> |                                                               |        |  |
|--------------------------------------------|---------------------------------------------------------------|--------|--|
| Страна                                     | Страна регистрации ТС<br>Выбирается из выпадающего списка, по |        |  |
| регистрации ТС                             | умолчанию «Российская Федерация (RU)»                         |        |  |
| Категория ТС                               | Категория ТС                                                  |        |  |
| Категория те                               | Выбирается из выпадающего списка                              |        |  |
|                                            | Марка ТС                                                      | IITC / |  |
| Марка                                      | Вручную указывается марка транспортного                       |        |  |
|                                            | средства (до 64-х символов)                                   | CIC    |  |
|                                            | Модель ТС                                                     |        |  |
| Модель                                     | Вручную указывается модель транспортного                      |        |  |
|                                            | средства (до 64-х символов)                                   |        |  |
| Год выпуска                                | Год выпуска ТС                                                |        |  |

<sup>&</sup>lt;sup>3</sup> Данные транспортного средства передаются в АРМ активизации СКЗИ и, при необходимости, могут быть там откорректированы.

|                 | Вручную указывается 4 цифры (от 1900 до                                                        |
|-----------------|------------------------------------------------------------------------------------------------|
|                 | плюс один год на текущий)                                                                      |
| II              | Цвет ТС                                                                                        |
| Цвет            | Вручную указывается (до 64-х символов)                                                         |
|                 | Регистрационный знак ТС                                                                        |
|                 | - для TC, зарегистрированного в иностранном                                                    |
|                 | государстве, вводится в формате страны                                                         |
|                 | регистрании (6-9 символов):                                                                    |
|                 | - лля ТС. зарегистрированного в Российской                                                     |
|                 | Фелерации вволится в олном из форматов.                                                        |
|                 | 1) YXXYYXX или YXXYYXXX, гле $Y -$                                                             |
|                 | буквы русского алфавита                                                                        |
|                 | авекинорстух АВЕКМНОРСТУХ X – шифры от                                                         |
|                 | 0 до 9 например: A128PV90 или V567PH190.                                                       |
| Регистрационный | 2) VVXXXX или VVXXXXX гле $Y = 6ykBli$                                                         |
| номер           | русского анфавита                                                                              |
| nomep           | авекинорстух $ABFKMHOPCTVX X - цифры от$                                                       |
|                 | 0 до 9 например: MK12345 или TV123456.                                                         |
|                 | 3) XXXXYYXX или XXXXYYXXX гле $Y =$                                                            |
|                 |                                                                                                |
|                 | aBerMHOPCTVX ABFKMHOPCTVX X - IIIdph ot                                                        |
|                 | 0 до 9 например: 12344 К77 или 4321РН163                                                       |
|                 | При отсутствии Регистрационного номера                                                         |
|                 | необходимо установить флажок в поле "Нет                                                       |
|                 |                                                                                                |
|                 | регистриционного номерия и продолжить                                                          |
|                 | VIN TC                                                                                         |
|                 |                                                                                                |
|                 | Лонуен соцерусть 17 разрешенных симродов                                                       |
|                 | должен содержать 17 разрешенных символов,                                                      |
|                 | которыми являются араоские цифры и буквы<br>потицекого алфорита и: $0.1.2.3.4.5.6.7.8.0$ A B C |
| VIN             | D F F G H I K I M N D D C T I V W V V 7                                                        |
|                 |                                                                                                |
|                 | $\Pi_{\text{PH}}$ or event the VIN head value of the sector $\Pi_{\text{PH}}$                  |
|                 | при отсутствии у пунеооходимо поставить                                                        |
|                 | отметку « <i>нет v</i> пу» и продолжить заполнение                                             |
|                 | Данных о транспортном средстве.                                                                |
| п               | Документ о регистрации ТС                                                                      |
| документ о      | Выоирается из выпадающего списка, по                                                           |
| регистрации     | умолчанию «ППС (для Российской                                                                 |
|                 | Федерации)»                                                                                    |
|                 | Homep IIIC                                                                                     |
| ПТС             | Может быть указан номер с электронного                                                         |
|                 | паспорта (15 цифр) или номер с бумажного                                                       |
|                 | паспорта:                                                                                      |

| - для Российской Федерации 10 символов в<br>формате: XXYYXXXXX, где X – цифры от 0<br>до 9, Y – заглавные буквы русского алфавита<br>A-Я;       -         - для иностранных государств 16 символов в<br>формате страны регистрации с использованием<br>символов: 0-9а-яА-Яа-ZA-Z.       -         ТП       Указывается вручную 8 символов в формате:<br>YYXXXXXX, где Y – заглавные буквы<br>pyccкого алфавита A-Я, X – цифры от 0 до 9.<br>Ykaзывается в случае, если TII является<br>документом о регистрации TC, при этом поля<br>«ПТС» и «СТС» не заполняются (поля<br>скрываются).       ТП         СТС       Указывается в случае, если СТС является<br>документом о регистрации TC, при этом поля<br>«ПТС» и «ТП» не заполняются (поля<br>скрываются).       ТГС         Дата регистрации СТС<br>Выбирается из всллывающего календаря и<br>подставляется в формате: ДД.ММ.ГГГТ.<br>Дата должна быть не меньше 18.03.2014.<br>Ykaзывается в случае, если СТС является<br>документом о регистрации TC.       СТС                                                                                                    |                         |                                             |     |
|----------------------------------------------------------------------------------------------------|-------------------------|---------------------------------------------|-----|
| формате: ХХҮҮХХХХХ, где Х – цифры от 0<br>до 9, Y – заглавные буквы русского алфавита<br>А-Я;         - для иностранных государств 16 символов в<br>формате страны регистрации с использованием<br>символов: 0-9а-яА-Яа-ZА-Z.           Номер ТП         Указывается вручную 8 символов в формате:<br>YYXXXXXX, где Y – заглавные буквы<br>pycского алфавита А-Я, X – цифры от 0 до 9.<br>Указывается в случае, если TП является<br>документом о регистрации TC, при этом поля<br>«ПТС» и «СТС» не заполняются (поля<br>скрываются).         TП           СТС         Номер СТС<br>Указывается в случае, если CTC является<br>документом о регистрации TC, при этом поля<br>«ПТС» и «ТП» не заполняются (поля<br>скрываются).         СТС           Дата регистрации CTC<br>Выбирается из всплывающего календаря и<br>подставляется в формате: ДД.ММ.ГГТГ.<br>Дата должна быть не меньше 18.03.2014.<br>Указывается в случае, если CTC является<br>документом о регистрации TC.         СТС                                                                                                    |                         | - для Российской Федерации 10 символов в    |     |
| до 9, Y – заглавные буквы русского алфавита           А-Я;           - для иностранных государств 16 символов в<br>формате страны регистрации с использованием<br>символов: 0-9а-яА-Яа-ZА-Z.           Номер ТП           Указывается вручную 8 символов в формате:<br>YYXXXXX, где Y – заглавные буквы<br>pyccкого алфавита А-Я, X – цифры от 0 до 9.<br>Yказывается в случае, если TП является<br>документом о регистрации TC, при этом поля<br>«ПТС» и «СТС» не заполняются (поля<br>скрываются).         ТП           СТС         Иомер СТС<br>Указывается в случае, если CTC является<br>документом о регистрации TC, при этом поля<br>«ПТС» и «ТП» не заполняются (поля<br>скрываются).         СТС           Дата регистрации CTC<br>Выбирается из всплывающего календаря и<br>подставляется в формате: ДД.ММ.ГГГГ.<br>Дата должна быть не меньше 18.03.2014.<br>Указывается в случае, если CTC является<br>документом о регистрации TC.         СТС                                                                                                    |                         | формате: ХХҮҮХХХХХ, где Х – цифры от 0      |     |
| А-Я;         - для иностранных государств 16 символов в<br>формате страны регистрации с использованием<br>символов: 0-9а-яА-Яа-ZA-Z.         -           Номер ТП         Указывается вручную 8 символов в формате:<br>ҮҮХХХХХХ, где Y – заглавные буквы<br>русского алфавита А-Я, X – цифры от 0 до 9.<br>Указывается в случае, если ТП является<br>документом о регистрации TC, при этом поля<br>«ПТС» и «СТС» не заполняются (поля<br>скрываются).         ТП           СТС         Указывается в случае, если СТС является<br>документом о регистрации TC, при этом поля<br>«ПТС» и «СТС» не заполняются (поля<br>скрываются).         ТП           СТС         Указывается в случае, если СТС является<br>документом о регистрации TC, при этом поля<br>«ПТС» и «ТП» не заполняются (поля<br>скрываются).         СТС           Дата регистрации CTC         Выбирается из всплывающего календаря и<br>подставляется в формате: ДД.ММ.ГГТГ.<br>Дата должна быть не меньше 18.03.2014.         СТС           Дата должна быть не меньше 18.03.2014.         Указывается в случае, если СТС является<br>документом о регистрации TC.         СТС |                         | до 9, Ү – заглавные буквы русского алфавита |     |
| - для иностранных государств 16 символов в<br>формате страны регистрации с использованием<br>символов: 0-9а-яА-Яа-zА-Z.         -           Номер ПП         Указывается вручную 8 символов в формате:<br>YYXXXXXX, где Y – заглавные буквы<br>pyccкого алфавита А-Я, X – цифры от 0 до 9.<br>Указывается в случае, если ПП является<br>документом о регистрации TC, при этом поля<br>«ПТС» и «СТС» не заполняются (поля<br>скрываются).         TП           СТС         Указывается в случае, если СТС является<br>документом о регистрации TC, при этом поля<br>«ПТС» и «ПП» не заполняются (поля<br>скрываются).         TП           СТС         Указывается в случае, если СТС является<br>документом о регистрации TC, при этом поля<br>«ППС» и «ПП» не заполняются (поля<br>скрываются).         СТС           Дата регистрации СТС         Выбирается из всплывающего календаря и<br>подставляется в формате: ДД.ММ.ГГГГ.<br>Дата должна быть не меньше 18.03.2014.         СТС           Дата должна быть не меньше 18.03.2014.         Указывается в случае, если СТС является<br>документом о регистрации ТС.         СТС               |                         | А-Я;                                        |     |
| формате страны регистрации с использованием<br>символов: 0-9а-яА-Яа-ZA-Z.           Номер ТП           Указывается вручную 8 символов в формате:<br>ҮҮХХХХХХ, где Y – заглавные буквы<br>русского алфавита А-Я, X – цифры от 0 до 9.<br>Указывается в случае, если ТП является<br>документом о регистрации TC, при этом поля<br>«ПТС» и «СТС» не заполняются (поля<br>скрываются).         ТП           СТС         Номер СТС<br>Указывается в случае, если СТС является<br>документом о регистрации TC, при этом поля<br>«ПТС» и «ТП» не заполняются (поля<br>скрываются).         ТС           СТС         Указывается в случае, если СТС является<br>документом о регистрации TC, при этом поля<br>«ПТС» и «ТП» не заполняются (поля<br>скрываются).         СТС           Дата регистрации СТС<br>Выбирается из всплывающего календаря и<br>подставляется в формате: ДД.ММ.ГГГГ.<br>Дата должна быть не меньше 18.03.2014.         СТС           Дата должна быть не меньше 18.03.2014.         Указывается в случае, если СТС является<br>документом о регистрации TC.                                                                         |                         | - для иностранных государств 16 символов в  |     |
| символов: 0-9а-яА-Яа-Z.         Номер ТП           Указывается вручную 8 символов в формате:         Указывается вручную 8 символов в формате:           ТП         Указывается вручную 8 символов в формате:           уүХХХХХ, где Y – заглавные буквы         русского алфавита А-Я, X – цифры от 0 до 9.           Указывается в случае, если ТП является         документом о регистрации TC, при этом поля           «ПТС» и «СТС» не заполняются (поля         скрываются).           Номер СТС         Указывается в случае, если СТС является           Указывается в случае, если СТС является         документом о регистрации TC, при этом поля           «ПТС» и «ТП» не заполняются (поля         скрываются).           СТС         Дата регистрации СТС           Выбирается из всплывающего календаря и         подставляется в формате: ДД.ММ.ГГТГ.           Дата регистрации СТС         Выбирается из всплывающего календаря и           подставляется в формате: ДД.ММ.ГГТГ.         Дата должна быть не меньше 18.03.2014.           Указывается в случае, если СТС является         документом о регистрации ТС.            |                         | формате страны регистрации с использованием |     |
| Помер ППУказывается вручную 8 символов в формате:<br>УКАЗЫвается в ручского алфавита А-Я, Х – цифры от 0 до 9.<br>Указывается в случае, если ПП является<br>документом о регистрации ТС, при этом поля<br>«ПТС» и «СТС» не заполняются (поля<br>скрываются).ТПИомер СТС<br>Указывается в случае, если СТС является<br>документом о регистрации ТС, при этом поля<br>«ПТС» и «ТП» не заполняются (поля<br>скрываются).ТПСТСНомер СТС<br>Указывается в случае, если СТС является<br>документом о регистрации ТС, при этом поля<br>«ПТС» и «ТП» не заполняются (поля<br>скрываются).ТСДата регистрации СТС<br>Выбирается из всплывающего календаря и<br>подставляется в формате: ДД.ММ.ГПТГ.<br>Дата должна быть не меньше 18.03.2014.<br>Указывается в случае, если СТС является<br>документом о регистрации ТС.СТС                                                                                                    |                         | символов: 0-9а-яА-Яа-zА-Z.                  |     |
| ТПУказывается вручную 8 символов в формате:<br>YYXXXXX, где Y – заглавные буквы<br>pyccкого алфавита A-Я, X – цифры от 0 до 9.<br>Указывается в случае, если ТП является<br>документом о регистрации TC, при этом поля<br>«ПТС» и «СТС» не заполняются (поля<br>скрываются).ТПCTCНомер СТС<br>Указывается в случае, если СТС является<br>документом о регистрации TC, при этом поля<br>«ПТС» и «СТС» не заполняются (поля<br>скрываются).ТПДата регистрации СТС<br>Выбирается из всплывающего календаря и<br>подставляется в формате: ДД.ММ.ГГГГ.<br>Дата должна быть не меньше 18.03.2014.<br>Указывается в случае, если СТС является<br>документом о регистрации TC.СТС                                                                                                    |                         | Номер ТП                                    |     |
| ТПҮҮХХХХХ, где Ү – заглавные буквы<br>русского алфавита А-Я, Х – цифры от 0 до 9.<br>Указывается в случае, если ТП является<br>документом о регистрации ТС, при этом поля<br>«ПТС» и «СТС» не заполняются (поля<br>скрываются).ТПСТСНомер СТС<br>Указывается в случае, если СТС является<br>документом о регистрации ТС, при этом поля<br>«ПТС» и «ТП» не заполняются (поля<br>скрываются).ТПСТСУказывается в случае, если СТС является<br>документом о регистрации ТС, при этом поля<br>«ПТС» и «ТП» не заполняются (поля<br>скрываются).СТСДата регистрации СТС<br>Выбирается из всплывающего календаря и<br>подставляется в формате: ДД.ММ.ГГГГ.<br>Дата должна быть не меньше 18.03.2014.<br>Указывается в случае, если СТС является<br>документом о регистрации ТС.СТС                                                                                                    |                         | Указывается вручную 8 символов в формате:   |     |
| TПрусского алфавита А-Я, Х – цифры от 0 до 9.<br>Указывается в случае, если ТП является<br>документом о регистрации ТС, при этом поля<br>«ПТС» и «СТС» не заполняются (поля<br>скрываются).TПCTCНомер СТС<br>Указывается в случае, если СТС является<br>документом о регистрации ТС, при этом поля<br>«ПТС» и «ТП» не заполняются (поля<br>скрываются).TПCTCДата регистрации СТС<br>Выбирается из всплывающего календаря и<br>подставляется в формате: ДД.ММ.ГГГГ.<br>Дата должна быть не меньше 18.03.2014.<br>Указывается в случае, если СТС является<br>документом о регистрации ТС.СТС                                                                                                    |                         | YYXXXXX, где Y – заглавные буквы            |     |
| ПП       Указывается в случае, если ТП является документом о регистрации TC, при этом поля «ПТС» и «СТС» не заполняются (поля скрываются).       ПП         СТС       Номер СТС Указывается номер из 10 цифр Указывается номер из 10 цифр Указывается в случае, если СТС является документом о регистрации TC, при этом поля «ПТС» и «ТП» не заполняются (поля скрываются).       СТС         Дата регистрации СТС Выбирается из всплывающего календаря и подставляется в формате: ДД.ММ.ГГГГ.       СТС         Дата регистрации СТС       Выбирается из всплывающего календаря и подставляется в формате: ДД.ММ.ГГГГ.         Дата должна быть не меньше 18.03.2014.       Указывается в случае, если СТС является документом о регистрации TC.                                                                                                    | 717                     | русского алфавита А-Я, Х – цифры от 0 до 9. |     |
| документом о регистрации TC, при этом поля<br>«ПТС» и «СТС» не заполняются (поля<br>скрываются).Комер СТСКазывается номер из 10 цифрУказывается в случае, если СТС является<br>документом о регистрации TC, при этом поля<br>«ПТС» и «ТП» не заполняются (поля<br>скрываются).Дата регистрации СТС<br>Выбирается из всплывающего календаря и<br>подставляется в формате: ДД.ММ.ГГГГ.<br>Дата должна быть не меньше 18.03.2014.<br>Указывается в случае, если СТС является<br>документом о регистрации TC.                                                                                                    | 111                     | Указывается в случае, если ТП является      | 111 |
| КПТС» и «СТС» не заполняются (поля         скрываются).         Номер СТС         Указывается номер из 10 цифр         Указывается в случае, если СТС является         документом о регистрации ТС, при этом поля         «ПТС» и «ТП» не заполняются (поля         скрываются).         Дата регистрации СТС         Выбирается из всплывающего календаря и         подставляется в формате: ДД.ММ.ГГГГ.         Дата должна быть не меньше 18.03.2014.         Указывается в случае, если СТС является         документом о регистрации ТС.                                                                                                    |                         | локументом о регистрании ТС, при этом поля  |     |
| скрываются).         Номер СТС           Указывается номер из 10 цифр         Указывается в случае, если СТС является<br>документом о регистрации ТС, при этом поля<br>«ПТС» и «ТП» не заполняются (поля<br>скрываются).         СТС           Дата регистрации СТС         Выбирается из всплывающего календаря и<br>подставляется в формате: ДД.ММ.ГГГГ.         СТС           Дата должна быть не меньше 18.03.2014.         Указывается в случае, если СТС является<br>документом о регистрации ТС.         СТС                                                                                                    |                         | «ПТС» и «СТС» не заполняются (поля          |     |
| СТС Номер СТС<br>Указывается номер из 10 цифр<br>Указывается в случае, если СТС является<br>документом о регистрации ТС, при этом поля<br>«ПТС» и «ТП» не заполняются (поля<br>скрываются).<br>Дата регистрации СТС<br>Выбирается из всплывающего календаря и<br>подставляется в формате: ДД.ММ.ГГГГ.<br>Дата должна быть не меньше 18.03.2014.<br>Указывается в случае, если СТС является<br>документом о регистрации ТС.                                                                                                    |                         | скрываются).                                |     |
| СТС         Указывается номер из 10 цифр         Указывается в случае, если СТС является           Документом о регистрации ТС, при этом поля         Документом о регистрации ТС, при этом поля           «ПТС» и «ТП» не заполняются (поля         «ПТС» и «ТП»           Крываются).         Дата регистрации СТС           Выбирается из всплывающего календаря и         СТС           Дата регистрации СТС         Выбирается из всплывающего календаря и           Подставляется в формате: ДД.ММ.ГГГГ.         Дата должна быть не меньше 18.03.2014.           Указывается в случае, если СТС является         Документом о регистрации ТС.                                                                                                    |                         | Номер СТС                                   |     |
| СТС       Указывается в случае, если СТС является<br>документом о регистрации ТС, при этом поля<br>«ПТС» и «ТП» не заполняются (поля<br>скрываются).       Ата регистрации СТС         Дата регистрации СТС       Выбирается из всплывающего календаря и<br>подставляется в формате: ДД.ММ.ГГГГГ.<br>Дата должна быть не меньше 18.03.2014.       СТС         Указывается в случае, если СТС является<br>документом о регистрации ТС.       СТС                                                                                                    |                         | Указывается номер из 10 цифр                |     |
| СТС документом о регистрации ТС, при этом поля<br>«ПТС» и «ТП» не заполняются (поля<br>скрываются).<br>Дата регистрации СТС<br>Выбирается из всплывающего календаря и<br>подставляется в формате: ДД.ММ.ГГГГ.<br>Дата должна быть не меньше 18.03.2014.<br>Указывается в случае, если СТС является<br>документом о регистрации ТС.                                                                                                    | <b>CT</b> C             | Указывается в случае, если СТС является     |     |
| «ПТС» и «ТП» не заполняются (поля<br>скрываются).СТСДата регистрации СТСДата регистрации СТСВыбирается из всплывающего календаря иСТСДата должна быть не меньше 18.03.2014.Указывается в случае, если СТС являетсяДокументом о регистрации ТС.СТС                                                                                                    | CIC                     | документом о регистрации ТС, при этом поля  |     |
| скрываются).СТСДата регистрации СТСВыбирается из всплывающего календаря иДата регистрацииподставляется в формате: ДД.ММ.ГГГГ.Дата должна быть не меньше 18.03.2014.Указывается в случае, если СТС являетсядокументом о регистрации ТС.СТС                                                                                                    |                         | «ПТС» и «ТП» не заполняются (поля           |     |
| Дата регистрации СТС         СТС           Дата регистрации СТС         Выбирается из всплывающего календаря и           Дата регистрации         подставляется в формате: ДД.ММ.ГГГГ.           СТС         Дата должна быть не меньше 18.03.2014.           Указывается в случае, если СТС является         документом о регистрации ТС.                                                                                                    |                         | скрываются).                                | СТС |
| Дата регистрацииВыбирается из всплывающего календаря и<br>подставляется в формате: ДД.ММ.ГГГГ.<br>Дата должна быть не меньше 18.03.2014.<br>Указывается в случае, если СТС является<br>документом о регистрации ТС.                                                                                                    | Дата регистрации<br>СТС | Дата регистрации СТС                        |     |
| Дата регистрацииподставляется в формате: ДД.ММ.ГГГГ.СТСДата должна быть не меньше 18.03.2014.Указывается в случае, если СТС являетсядокументом о регистрации ТС.                                                                                                    |                         | Выбирается из всплывающего календаря и      |     |
| СТС Дата должна быть не меньше 18.03.2014.<br>Указывается в случае, если СТС является<br>документом о регистрации ТС.                                                                                                    |                         | подставляется в формате: ДД.ММ.ГГГГ.        |     |
| Указывается в случае, если СТС является<br>документом о регистрации ТС.                                                                                                    |                         | Дата должна быть не меньше 18.03.2014.      |     |
| документом о регистрации ТС.                                                                                                    |                         | Указывается в случае, если СТС является     |     |
|                                                                                                    |                         | документом о регистрации ТС.                |     |

3.2.2 Перечень данных в случае, если Заявитель является индивидуальным предпринимателем

Для индивидуального предпринимателя помимо данных, указанных для физического лица, нужны следующие данные:

| Название | Описание            | Документ, подтверждающий указанные                                                                                                    |
|----------|---------------------|----------------------------------------------------------------------------------------------------|
| поля     | поля                | сведения                                                                                                    |
|          |                     | Данные Заявителя                                                                                                    |
| ОГРНИП   | ОГРНИП<br>Заявителя | Свидетельство о государственной регистрации<br>индивидуального предпринимателя с<br>присвоением основного государственного<br>регистрационного номера индивидуального<br>предпринимателя / Выписка из ЕГРИП |

3.2.3 Перечень данных в случае, если Заявитель является юридическим лицом

Для юридического лица в блоке данных для физического лица указываются данные физического лица, являющегося представителем юридического лица

Для юридического лица помимо данных, указанных для физического лица, нужны следующие данные:

| Название<br>поля         | Описание поля           | Документ, подтверждающий<br>указанные сведения |  |  |  |  |
|--------------------------|-------------------------|------------------------------------------------|--|--|--|--|
| Данные юридического лица |                         |                                                |  |  |  |  |
| Страна                   | Страна регистрации      | Свидетельство о                                |  |  |  |  |
| регистрации              | юридического лица       | государственной регистрации                    |  |  |  |  |
| Полное                   | Полное наименование     | юридического лиц с                             |  |  |  |  |
| наименование             | юридического лица       | присвоением основного                          |  |  |  |  |
| Comercia                 | Сокращённое             | государственного                               |  |  |  |  |
| Сокращенное              | наименование            | регистрационного номера                        |  |  |  |  |
| наименование             | юридического лица       | юридического лица / Выписка из                 |  |  |  |  |
|                          | ОГРН юридического       | ЕГРЮЛ                                          |  |  |  |  |
|                          | лица, указывается в     |                                                |  |  |  |  |
|                          | случае, если страна     |                                                |  |  |  |  |
| ОГРН                     | регистрации             |                                                |  |  |  |  |
|                          | юридического лица       |                                                |  |  |  |  |
|                          | «Российская Федерация   |                                                |  |  |  |  |
|                          | (RU)»                   |                                                |  |  |  |  |
| <b>A</b>                 | Адрес юридического      |                                                |  |  |  |  |
| Адрес                    | лица                    |                                                |  |  |  |  |
|                          | MIIII topululaakaba     | Свидетельство (уведомление) о                  |  |  |  |  |
| ИНН                      | ини юридического        | постановке на учет в налоговом                 |  |  |  |  |
|                          | лица                    | органе на территории РФ                        |  |  |  |  |
| Данные об о              | сновании действий предс | тавителя юридического лица                     |  |  |  |  |
|                          | Документ, на            |                                                |  |  |  |  |
| Oevenevue                | основании которого      |                                                |  |  |  |  |
| Основание                | представитель           |                                                |  |  |  |  |
| деиствия                 | действует от имени      |                                                |  |  |  |  |
|                          | юридического лица       | Документ, на основании                         |  |  |  |  |
|                          | Номер документа, на     | которого представитель                         |  |  |  |  |
|                          | основании которого      | действует от имени                             |  |  |  |  |
| TT                       | представитель           | юридического лица                              |  |  |  |  |
| помер                    | действует от имени      |                                                |  |  |  |  |
| документа                | юридического лица,      |                                                |  |  |  |  |
|                          | указывается при         |                                                |  |  |  |  |
|                          | наличии                 |                                                |  |  |  |  |

|                   | Дата документа, на |                       |
|-------------------|--------------------|-----------------------|
|                   | основании которого |                       |
| Пото              | представитель      |                       |
| дата<br>документа | действует от имени |                       |
|                   | юридического лица, |                       |
|                   | указывается при    |                       |
|                   | наличии            |                       |
|                   | Должность          |                       |
| Должность         | представителя      | Приказ / распоряжение |
|                   | юридического лица  |                       |

#### 3.2.4 Создание Заявки «Заявка на активизацию (ФЛ)»

Порядок действий при создании Заявки «Заявка на активизацию (ФЛ)»:

1) Оператор в Меню «Создание» выбирает пункт «Заявка на активизацию (ФЛ)», в результате чего идёт переход в окно создания Заявки на вкладку «Данные заявителя»

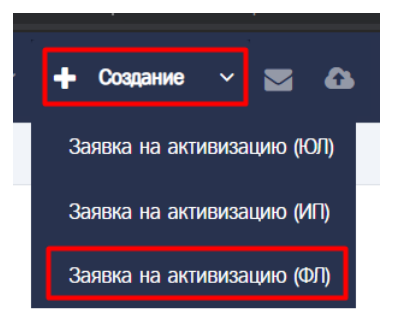

| Заявка на активизацию (ФЛ) |                      |                                   |  |  |
|----------------------------|----------------------|-----------------------------------|--|--|
| Данные заявителя Адрес зая | вителя ДУЛ заявителя | Данные транспортного средства     |  |  |
| Deat                       |                      | -                                 |  |  |
| 1101*                      |                      | *                                 |  |  |
| Фамилия*                   |                      |                                   |  |  |
| Имя*                       |                      |                                   |  |  |
| Отчество                   |                      |                                   |  |  |
| Дата рождения*             |                      |                                   |  |  |
| СНИЛС*                     |                      |                                   |  |  |
| NHH*                       |                      |                                   |  |  |
|                            |                      | 0012345675; Фамилия: Иванов Поиск |  |  |
| Контактный телефон         |                      |                                   |  |  |
| Адрес электронной почты    |                      |                                   |  |  |
|                            |                      | Далее                             |  |  |

2) Оператор заполняет данные Заявителя

### Обратите внимание! Возможен вариант автоматического заполнения данных Заявки данными ранее созданной Заявки. Порядок действий описан в разделе 3.2.4.2.

#### Обратите внимание!

В случае, если во введенных значениях найдены ошибки, то после нажатия на кнопку «Далее» отобразится окно следующего вида

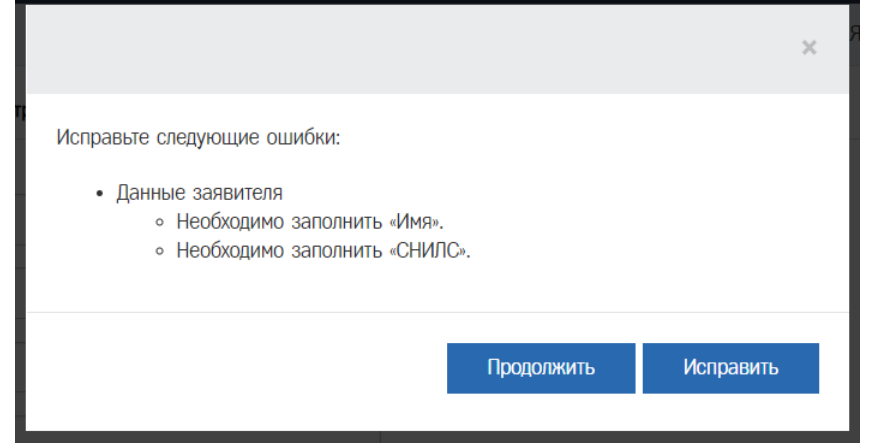

Нажмите «Исправить», чтобы закрыть окно с ошибками и остаться на текущей вкладке для исправления ошибок.

Нажмите «Продолжить», чтобы проигнорировать ошибку и перейти на следующую вкладку. При этом текст названия вкладки подсвечивается красным цветом.

|                      | Данные заявителя              | Адрес заявителя        | ДУЛ заявителя           | Данные транспортного средства    |           |
|----------------------|-------------------------------|------------------------|-------------------------|----------------------------------|-----------|
| Чтобы<br>следует кли | и вернуться и<br>кнуть курсор | на предыду<br>оом мыши | ущую вкла<br>на названи | адку для исправлен<br>е вкладки. | ия ошибок |
|                      | Данные заявителя              | Адрес заявителя        | ДУЛ заявителя           | Данные транспортного средства    |           |
|                      |                               | <'m)                   |                         |                                  |           |

После исправления ошибок нажать «Далее», чтобы перейти на следующую вкладку.

3) После заполнения данных Заявителя Оператор нажимает кнопку «Далее», выполняется переход на вкладку «Адрес заявителя»

| 3 | аявка на активизацию | (ФЛ)                   |                  |                         |                     |   |
|---|----------------------|------------------------|------------------|-------------------------|---------------------|---|
|   | Данные заявителя     | Адрес заявителя        | ДУЛ заявителя    | Данные транспортно      | о средства          |   |
|   |                      | Адрес                  |                  |                         |                     |   |
|   | Почто                | вый индекс*            |                  |                         | Q                   |   |
|   |                      | Регион*                |                  |                         |                     | Ŧ |
|   |                      | Район                  |                  |                         |                     |   |
|   | Населё               | нный пункт*            |                  |                         |                     |   |
|   |                      | Улица                  |                  |                         |                     |   |
|   | Д                    | ом (или а/я)           | номер дома       |                         |                     |   |
|   |                      | Корпус                 |                  |                         |                     |   |
|   |                      | Строение               |                  |                         |                     |   |
|   |                      | Кв./Оф.                |                  |                         |                     |   |
|   | Визуальное пр        | едставление<br>адреса* |                  |                         |                     |   |
|   |                      | Ę                      | Добавить сокраще | ния для полей "Дом", "Н | Сорпус", "Строение" |   |
|   |                      |                        |                  |                         | Назад Дале          | е |

4) Оператор заполняет адрес Заявителя

## Обратите внимание!

Возможен вариант полуавтоматического заполнения адреса. Порядок действий описан в разделе 3.2.4.1.

5) После заполнения адреса Заявителя Оператор нажимает кнопку «Далее», выполняется переход на вкладку «ДУЛ заявителя»

| Заявка на активизацию (ФЛ)     |                                                 |  |  |  |
|--------------------------------|-------------------------------------------------|--|--|--|
| Данные заявителя Адрес заявите | еля ДУЛ заявителя Данные транспортного средства |  |  |  |
|                                |                                                 |  |  |  |
| Гражданство*                   | Российская Федерация (RU)                       |  |  |  |
| Вид документа*                 | Паспорт гражданина Российской Федерации         |  |  |  |
| Серия*                         |                                                 |  |  |  |
| Номер*                         |                                                 |  |  |  |
| Кем выдан*                     |                                                 |  |  |  |
|                                |                                                 |  |  |  |
| Дата выдачи*                   |                                                 |  |  |  |
| Код подразделения*             |                                                 |  |  |  |
| Место рождения*                |                                                 |  |  |  |
|                                | Назад Далее                                     |  |  |  |

- 6) Оператор заполняет данные документа, удостоверяющего личность Заявителя
- 7) После заполнения данных документа, удостоверяющего личность Заявителя, Оператор нажимает кнопку «Далее», выполняется переход на вкладку «Данные транспортного средства»

| Заявка на активизацию (ФЛ)       |                                             |  |  |
|----------------------------------|---------------------------------------------|--|--|
| Данные заявителя Адрес заявителя | ДУЛ заявителя Данные транспортного средства |  |  |
|                                  |                                             |  |  |
| Страна регистрации То            | С* Российская Федерация (RU) *              |  |  |
| Категория То                     | C* *                                        |  |  |
| Марк                             | a*                                          |  |  |
| Модел                            | b*                                          |  |  |
| Год выпуск                       | a*                                          |  |  |
| Цве                              | л*                                          |  |  |
| Регистрационный номе             | p*                                          |  |  |
| Нет регистрационного номер       | pa 🗆                                        |  |  |
| VII                              | N*                                          |  |  |
| Her V                            |                                             |  |  |
| Документ о регистраци            | и* ПТС (для Российской Федерации) *         |  |  |
| пте                              | C*                                          |  |  |
|                                  | Назад Сохранить                             |  |  |

8) Оператор заполняет данные транспортного средства

## Обратите внимание!

В случае, если регистрационный номер отсутствует, следует установить значение «Нет регистрационного номера» (1), при этом поле «Регистрационный номер» автоматически заполняется значением «Нет номера»

| Регистрационный номер*             | Нет номера                                                                           |         |
|------------------------------------|--------------------------------------------------------------------------------------|---------|
| Нет регистрационного номера        | ☑ (1)                                                                                |         |
| В случае, если VI                  | N отсутствует, следует установить значени<br>«VIN» ортомотически ранолидотод рискоми | ие «Нет |
| чим» (1), при этом поле<br>номера» | « v по» автоматически заполняется значение                                           | M «nei  |
| VIN* Het H                         | омера                                                                                |         |

| VIN*    | Нет номера |  |
|---------|------------|--|
| Het VIN | ☑ (1)      |  |
|         |            |  |

9) После заполнения данных транспортного средства Оператор нажимает кнопку «Сохранить», выполняется завершение создания Заявки, осуществляется переход в окно просмотра Заявки.

| Данные заявки №2004200  |                                                                               | OAO "MACTEPCKAR" (id=4        | 11) 🔮 login (id=334) [Оператор мастерской] 🕞 🛛 |
|-------------------------|-------------------------------------------------------------------------------|-------------------------------|------------------------------------------------|
|                         | с Данные проверены оператором                                                 | Редактировать Аннулировать    | Пог изменения статуса                          |
| Информация о заявке     |                                                                               | Данные транспортного средства |                                                |
| Номер                   | 2004200                                                                       | Страна регистрации ТС         | Российская Федерация (RU)                      |
| Форма                   | Заявка на активизацию (ФЛ)                                                    | Категория ТС                  | TC для перевозки не более 8 пассажиров (M1)    |
| Дата создания           | 16.07.2021                                                                    | Марка                         | лада                                           |
| Статус                  | Принято к обработке                                                           | Модель                        | 2105                                           |
|                         |                                                                               | Год выпуска                   | 1999                                           |
| Ланные заявителя        |                                                                               | Цвет                          | красный                                        |
|                         | Mawaucaŭ                                                                      | Регистрационный номер         | A010AA10                                       |
| Фониции                 | Потров                                                                        | VIN                           | 12345678901234567                              |
| Фанилия                 | Потр                                                                          | Документ о регистрации        | ПТС (для Российской Федерации)                 |
|                         | Сергеерии                                                                     | ILIC                          | 01AA123456                                     |
|                         | 01.07.2003                                                                    |                               |                                                |
| снияс                   | 112-233-445-05                                                                | Список вложений               |                                                |
| NHH                     | 123456789012                                                                  |                               |                                                |
| Контактный телефон      | +7 (909) 808-70-70                                                            |                               |                                                |
| Апрес электронной почты | mail@mail.mail                                                                |                               |                                                |
| Адрес                   | 173009, Новгородская область, г Великий Новгород, ул<br>8 Марта, д.19, корп.1 |                               |                                                |
| ДУЛ заявителя           |                                                                               |                               |                                                |
| Гражданство             | Российская Федерация (RU)                                                     |                               |                                                |
| Вид документа           | Паспорт гражданина Российской Федерации                                       |                               |                                                |
| Серия                   | 1234                                                                          |                               |                                                |
| Номер                   | 123456                                                                        |                               |                                                |
| Кем выдан               | кем выдан дул                                                                 |                               |                                                |
| Дата выдачи             | 01.07.2021                                                                    |                               |                                                |
| Код подразделения       | 123-456                                                                       |                               |                                                |
| Место рождения          | место рождения                                                                |                               |                                                |

- 10) Заявка успешно создана. При создании Заявка получает статус «Принято к обработке».
- 3.2.4.1 Полуавтоматическое заполнение адреса

Рассмотрим на примере Заявки «Заявка на активизацию (ФЛ)» Порядок действий:

1) Ввести индекс в поле «Почтовый индекс» (1) и нажать кнопку

(2), в результате начнётся поиск адресов с указанным значением индекса

| Почтовый индекс* | 173009 | (1) | Q | (2) |
|------------------|--------|-----|---|-----|
|------------------|--------|-----|---|-----|

2) В случае, если индекс найден, то автоматически могут быть заполнены следующие группы полей

| a. [« | Регион», | «Населенный | пункт» |  |
|-------|----------|-------------|--------|--|
|-------|----------|-------------|--------|--|

| Почтовый индекс*  | 173009 Q             |   |
|-------------------|----------------------|---|
| Регион*           | Новгородская область | Ŧ |
| Район             |                      |   |
| Населённый пункт* | г Великий Новгород   |   |

b. [«Регион»]

| Почтовый индекс*  | 129085 Q |
|-------------------|----------|
| Регион*           | Москва   |
| Район             |          |
| Населённый пункт* |          |

с. Если индекс не найден, то отобразится ошибка вида (в данном случае следует заполнить поля адреса вручную):

|                  | Почтовый индекс не найден. Пожалуйста, зап<br>помощи ручного ввода<br>Выберите регион<br>Введите название населённого пункта<br>Введите название улицы<br>Введите номер дома | олните поля адреса при |
|------------------|----------------------------------------------------------------------------------------------------|------------------------|
| Адрес            |                                                                                                    |                        |
| Почтовый индекс* | 999999                                                                                                    | Q                      |

3) В случае, если заполнена группа полей [«Регион»], необходимо кликнуть курсором мыши в поле «Населенный пункт», в результате появятся значения, доступные для выбора

| Населённый пункт* | 1        |
|-------------------|----------|
| Улица             | п Узкое  |
|                   | г Москва |

4) Следует выбрать необходимое значение из списка. В случае, если необходимое значение отсутствует среди отображаемых записей, то следует ввести часть значения, чтобы найти интересующее значение

| Населённый пункт* | Мо       |
|-------------------|----------|
|                   | г Москва |
| Улица             |          |

- а. В случае, если интересующее значение отсутствует в списке, следует заполнить поле вручную, при этом последующие значения так же следует заполнить вручную (значения для выбора предлагаться не будут)
- 5) В случае, если поле «Населенный пункт» было заполнено с помощью автоматического ввода, то следует кликнуть курсором мыши в поле «Улица», в результате появятся значения, доступные для выбора

| Улица         |                    |
|---------------|--------------------|
|               | ул Бочкова         |
| Дом (или а/я) | ул Годовикова      |
| Корпус        | б-р Звёздный       |
| Kopinyc       | ул Марьинская Б.   |
| Строение      | пр-кт Мира         |
|               | проезд Мурманский  |
| Кв./Оф.       | проезд Ольминского |
|               | пер Узкий          |

- 6) Следует выбрать необходимое значение из списка. В случае, если необходимое значение отсутствует среди отображаемых записей, то следует ввести часть названия значения, чтобы найти интересующее значение
  - a. В случае, если интересующее значение отсутствует в списке, следует заполнить поле вручную, при этом последующие значения так же следует заполнить вручную (значения для выбора предлагаться не будут)
- 7) В случае, если поле «Улица» было заполнено с помощью автоматического ввода, то следует кликнуть курсором мыши в поле «Дом (или а/я)», в результате появятся значения, доступные для выбора

| Дом (или а/я) | 105     |
|---------------|---------|
|               | 105, 7  |
| Корпус        | 105K, 1 |
| Строение      | 105, 4  |
|               | 105     |
| Кв./Оф.       | 105, 6  |
| , , , , ,     | 105, 13 |

- 8) Следует выбрать необходимое значение из списка. В случае, если необходимое значение отсутствует среди отображаемых записей, то следует ввести часть названия значения, чтобы найти интересующее значение
  - а. После выбора необходимого значения из списка поля «Корпус» и «Строение» заполняются автоматически на основании выбранного значения

| Дом (или а/я) | 105K |
|---------------|------|
| Корпус        |      |
| Строение      | 1    |
| Кв./Оф.       |      |

- 9) Если интересующее значение отсутствует в списке, то следует заполнить вручную поля «Дом (или а/я)», «Корпус» (при наличии), «Строение» (при наличии)
- 10) Если необходимо, то вручную заполнить поле «Кв./Оф.»
- 11) В случае, если в результате поиска адреса по индексу заполнена группа полей [«Регион», «Населенный пункт»], действия по дальнейшему заполнению аналогичны описанным ранее, единственное не надо заполнять поле «Населенный пункт», так как данное поле уже заполнено.

Поле «Визуальное представление адреса» заполняется автоматически на основании ранее введенных значений. При необходимости можно изменить значение поля «Визуальное представление адреса». Изменение следует делать после заполнения всех полей адреса.

3.2.4.2 Автоматическое заполнение данных Заявки

Автоматическое заполнение данных Заявки доступно при создании и редактировании Заявки.

Для автоматического заполнения данных Заявки используются данные Заявки. Заявка, данные ранее созданной чьи используются ДЛЯ выбирается Оператором. выборке автоматического заполнения, В отсутствуют Заявки, для которых выполнена процедура обезличивания персональных данных.

Для поиска ранее созданной Заявки используются следующие поля:

- 1) ИНН для Заявки «Заявка на активизацию (ФЛ)»
- 2) ИНН, ОГРНИП для Заявки «Заявка на активизацию (ИП)»
- 3) ИНН, ОГРН для Заявки «Заявка на активизацию (ЮЛ)»
  - а. Используется ИНН юридического лица

Есть основной и альтернативный порядки действий для автоматического заполнения данных.

Рассмотрим основной порядок действий для автоматического заполнения данных Заявки на примере Заявки «Заявка на активизацию (ФЛ)»

1) Следует кликнуть курсором мыши в поле «ИНН», в результате отобразится список значений, доступных для выбора

| NHH*               |                                 |
|--------------------|---------------------------------|
|                    | 0012345675; Фамилия: Иванов     |
|                    | 123456789012; Фамилия: Михайлов |
| Контактный телефон | 253869733150; Фамилия: Иванова  |
| Контактный телефон |                                 |

#### Обратите внимание!

Если список значений не отображается, то следует ввести часть значения, после чего отобразятся значения, которые содержат введенную часть.

| NHH* | 2112                         |
|------|------------------------------|
|      | 211234567890; Фамилия: Юрьев |

2) Следует выбрать необходимое значение из списка. В случае, если необходимое значение отсутствует среди отображаемых записей, то следует ввести часть значения, чтобы найти интересующее значение

| NHH* | 2112                                 |
|------|--------------------------------------|
|      | <b>2112</b> 34567890; Фамилия: Юрьев |
|      |                                      |

#### Обратите внимание!

В списке значений кроме значения основного поля для поиска (в данном случае, «ИНН») дополнительно указывается значение поля «Фамилия». Поле «Фамилия» так же можно использовать для поиска необходимого значения.

| NHH* | Ю                            |
|------|------------------------------|
|      | 211234567890; Фамилия: Юрьев |

3) После выбора значения из списка поля в Заявке заполняются данными Заявки, которой принадлежит выбранное значение

| Заявка на активизацию (ФЛ)    |                                                 |
|-------------------------------|-------------------------------------------------|
| Данные заявителя Адрес заявит | еля ДУЛ заявителя Данные транспортного средства |
|                               |                                                 |
| Пол*                          | Мужской                                         |
| Фамилия*                      | Иванов                                          |
| Имя*                          | Иван                                            |
| Отчество                      | Иванович                                        |
| Дата рождения*                | 01.07.2003                                      |
| СНИЛС*                        | 112-233-445 95                                  |
| NHH*                          | 000012345676                                    |
|                               | Поиск 000012345676; Фамилия: Иванов             |
| Контактный телефон            | +7 (909) 808-77-66                              |
| Адрес электронной почты       | mail@mail.mail                                  |
|                               | Далее                                           |
|                               |                                                 |

#### Обратите внимание!

При автоматическом заполнении **не заполняются** поля из блока данных «Данные транспортного средства». Поля из блока данных «Данные транспортного средства» следует заполнить вручную.

Рассмотрим альтернативный порядок действий для автоматического заполнения данных Заявки на примере Заявки «Заявка на активизацию (ФЛ)»

1) Следует нажать кнопку «Поиск» рядом с полем «ИНН», в результате отобразится окно «Поиск заявки»

| NHH* |       |                               |  |
|------|-------|-------------------------------|--|
|      | Поиск | 000012345676; Фамилия: Иванов |  |

| Поиск заявки                | ×       |
|-----------------------------|---------|
| 0012345675; Фамилия: Иванов | v       |
|                             | Выбрать |

2) В окне «Поиск заявки» кликнуть курсором на поле, чтобы развернуть список значений

| Поиск заявки                                                | ×      |
|-------------------------------------------------------------|--------|
| 0012345676; Фамилия: Иванов                                 | ۰<br>م |
| 0012345676; Фамилия: Иванов<br>123456789012; Фамилия: Юрьев |        |

3) Следует выбрать необходимое значение из списка. В случае, если необходимое значение отсутствует среди отображаемых записей, то следует ввести часть значения, чтобы найти интересующее значение.

|                                       | ×  |
|---------------------------------------|----|
| ПОИСК ЗАЯВКИ                          |    |
| 0010745776 Феннена Истор              |    |
| ОО12345676; Фамилия: Иванов           |    |
| 123456790012: Фанирия: Юрьер          | Ч. |
| 123430769012, Фамилия. <u>Торь</u> ев |    |
|                                       |    |

4) После выбора значения следует нажать кнопку «Выбрать», в результате чего поля в Заявке заполняются данными Заявки, которой принадлежит выбранное значение

| Поиск заявки                 | ×       |
|------------------------------|---------|
| 123456789012; Фамилия: Юрьев | ٣       |
|                              | Выбрать |

#### Обратите внимание!

Рядом с кнопкой «Поиск» есть кнопка, по нажатию на которую можно произвести автоматическое заполнение данных Заявки данными **последней** Заявки, созданной Оператором.

На кнопке отображаются данные последней Заявки, созданной Оператором. Например, для Заявки «Заявка на активизацию (ФЛ)» на кнопке отображаются данные: ИНН и Фамилия.

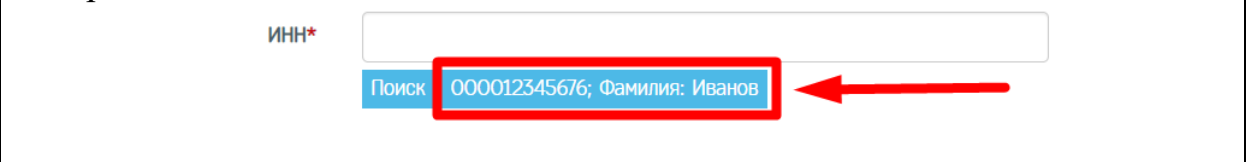

#### 3.2.5 Создание Заявки «Заявка на активизацию (ИП)»

Аналогично созданию Заявки «Заявка на активизацию (ФЛ)».

Дополнительно заполняется поле «ОГРНИП» на вкладке «Данные заявителя»

3.2.6 Создание Заявки «Заявка на активизацию (ЮЛ)»

Аналогично созданию Заявки «Заявка на активизацию (ФЛ)».

Для юридического лица в блоке данных для физического лица указываются данные физического лица, являющегося представителем юридического лица

Дополнительно заполняются следующие поля

- 1) На вкладке «Данные юридического лица»
  - а. Полное наименование
  - b. Сокращенное наименование
  - с. ИНН
  - d. OFPH
- 2) На вкладке «Адрес юридического лица»
  - а. Адрес юридического лица
- 3) На вкладке «Данные представителя»
  - а. Основание действия
  - b. Номер документа (при наличии)
  - с. Дата документа (при наличии)
  - d. Должность

#### 3.2.7 Редактирование

Для изменения данных в Заявке, созданной ранее, следует перейти в окно редактирования Заявки.

Редактирование доступно для Заявки в статусе «Принято к обработке».

Рассмотрим на примере Заявки «Заявка на активизацию (ФЛ)»

1) Оператор в Меню «Заявки» выбирает пункт «Заявка на активизацию (ФЛ)», в результате чего идёт переход в окно списка Заявок «Заявка на активизацию (ФЛ)»

|                    |                       |          |           | Заявка на<br>Заявка на<br>Заявка на<br>Заявка на | и +<br>а активизацию (<br>а активизацию (<br>а активизацию ( | Создан<br>(ЮЛ)<br>(ИП)<br>(ФЛ) |                  |                                                  |
|--------------------|-----------------------|----------|-----------|--------------------------------------------------|--------------------------------------------------------------|--------------------------------|------------------|--------------------------------------------------|
| Список заявок "Зая | авка на активизацию ( | ФЛ)"     |           |                                                  |                                                              | 🔲 OAO "MAC                     | TEPCKAЯ" (id=41) | 👗 login (id=334) [Оператор мастерской] 🛛 🕩 Выход |
| Номер              | Фамилия               | Имя      | Отчество  | Регистрационный<br>номер                         | VIN номер                                                    | Дата создания                  | Оператор         | + Добавить<br>Статус                             |
|                    |                       |          |           |                                                  |                                                              |                                |                  | Ψ Ψ                                              |
| 2004202            | Архипова              | Василиса | Олеговна  | A001AA01                                         | Нет номера                                                   | 17.07.2021                     | login            | Принято к обработке 🕐 💿 🕼                        |
| 2004200            | Иванов                | Петр     | Сергеевич | A010AA10                                         | 12345678901234567                                            | 16.07.2021                     | login            | Принято к обработке 🕐 💿 🕼                        |
| 2004196            | Иванов                | Иван     | Иванович  | Нет номера                                       | Нет номера                                                   | 16.07.2021                     | login            | Принято к обработке 🕐 📀 🕼                        |

 Оператор находит необходимую Заявку при помощи фильтров в списке Заявок (например, при помощи фильтра по значению поля «Фамилия»)

| Список заявок "Заявка на активизацию (ФЛ)" |          |          |          | OAO "MACTEP              | СКАЯ" (id=41) | 🚨 login (id=334) [Оператор мастерской] 🛛 🕞 Вых |          |                                              |
|--------------------------------------------|----------|----------|----------|--------------------------|---------------|------------------------------------------------|----------|----------------------------------------------|
| Номер                                      | Фамилия  | Имя      | Отчество | Регистрационный<br>номер | VIN номер     | Дата создания                                  | Оператор | <ul> <li>Добавить</li> <li>Статус</li> </ul> |
|                                            | Архипова |          |          |                          |               |                                                |          | × *                                          |
| 2004202                                    | Архипова | Василиса | Олеговна | A001AA01                 | Нет номера    | 17.07.2021                                     | login    | Принято к обработке 🛛 🕐 💽                    |
|                                            | 1 10 1   | Boutout  |          |                          |               |                                                |          |                                              |

- 3) Далее возможны два варианта, как перейти в окно редактирования Заявки:
  - а. Оператор нажимает кнопку В строке с Заявкой, в результате чего идёт переход в окно редактирования Заявки

| Список заявок "Заявк   | Эписок заявок "Заявка на активизацию (ФЛ)" |           |          |                          |            |               | A9" (id=41) | 🚨 login (id=334) [Оператор мастер | ской] 🚺 Выход |
|------------------------|--------------------------------------------|-----------|----------|--------------------------|------------|---------------|-------------|-----------------------------------|---------------|
|                        |                                            |           |          |                          |            |               |             |                                   | + Добавить    |
| Номер                  | Фамилия                                    | Имя       | Отчество | Регистрационный<br>номер | VIN номер  | Дата создания | Оператор    | Статус                            | L             |
|                        | Архипова                                   |           |          |                          |            |               |             | v v                               |               |
| 2004202                | Архипова                                   | Василиса  | Олеговна | A001AA01                 | Нет номера | 17.07.2021    | login       | Принято к обработке               | • • •         |
| Показаны записи 1-1 из | 1. Показать по: 5                          | Применить |          |                          |            |               |             |                                   |               |

b. Оператор сначала нажимает кнопку В строке с Заявкой, в результате чего идёт переход в окно просмотра Заявки, где Оператор нажимает кнопку «Редактировать»

| Список заявок "Заявка                           | а на активизацию (ФЛ)     | r                    |                                                        |                          |                   | OAO "MACTER   | PCKAR" (id=41) | 💄 login (id=334) [On     | ератор мастерской]        | 🗭 Вых   |
|-------------------------------------------------|---------------------------|----------------------|--------------------------------------------------------|--------------------------|-------------------|---------------|----------------|--------------------------|---------------------------|---------|
| омер                                            | Фамилия                   | Имя                  | Отчество                                               | Регистрационный          | VIN номер         | Дата создания | Оператор       | Статус                   | + до                      | бавить  |
|                                                 |                           |                      |                                                        | номер                    |                   |               |                |                          |                           |         |
|                                                 | Архипова                  |                      |                                                        |                          |                   |               |                | ۰                        | •                         |         |
| 004202                                          | Архипова                  | Василиса             | Олеговна                                               | A001AA01                 | Нет номера        | 17.07.2021    | login          | Принято к о              | обработке 🔽               | • 2     |
| азаны записи <b>11</b> из<br>анные заявки №200- | 1. Показать по: 5<br>4202 | Применит             | 0                                                      |                          |                   |               | РСКАЯ" (id=41) | Login (id=334) [On       | ератор мастерской)        | () Вы   |
| Информация о                                    | заявке                    |                      | на да                                                  | нные проверены операторо | Панные тран       |               | ва             |                          | лог изменения             | статуса |
| Номер                                           | Gambrid                   | 200                  | 1202                                                   |                          | Страна регистрани | и             | bu             | Российская Фелерация (В  | LD.                       |         |
| Топор                                           |                           | 3898                 | ка на активизацию (ФП)                                 |                          | Категория         |               |                | ТС пля перевозки не боле | о)<br>е 8 пассажилов (М1) |         |
| Пата созпания                                   |                           | 17.02                | 2021                                                   |                          | Малка             |               |                | пала                     | 0 0 Habbannpob (Ha)       |         |
| Статис                                          |                           | При                  | ито к обработке                                        | -                        | Молель            |               |                | 2107                     |                           |         |
| onarjo                                          |                           |                      |                                                        |                          | Год выпуска       |               |                | 1998                     |                           |         |
|                                                 | 5000                      |                      |                                                        |                          | Liber             |               |                | белый                    |                           |         |
| цанные заявит                                   | теля                      |                      |                                                        |                          | Регистрационный ( | номер         |                | A001AA01                 |                           |         |
| Пол                                             |                           | Жен                  | ский                                                   |                          | VIN HOMED         |               |                | Нет номера               |                           |         |
| Фамилия                                         |                           | Архи                 | пова                                                   |                          | Покумент о регист | рации         |                | ПТС (для Российской Фед  | ерации)                   |         |
| ИМЯ                                             |                           | Васи                 | лиса                                                   |                          | Номер ПТС         |               |                | 01AA123456               |                           |         |
| Отчество                                        |                           | Oller                | UBHd                                                   |                          |                   |               |                |                          |                           |         |
| цата рождения                                   |                           | 01.0                 | 7.2005                                                 |                          | Список влож       | оций          |                |                          |                           |         |
|                                                 |                           | 111-2                | 22-334 43                                              |                          | OTMOON BION       | CHINN         |                |                          |                           |         |
| инн<br>Адрес                                    |                           | 1234<br>1730<br>Бело | 50789012<br>09, Новгородская область,<br>русская, д.1а | г Великий Новгород, ул   |                   |               |                |                          |                           |         |
| ДУЛ заявителя                                   |                           |                      |                                                        |                          |                   |               |                |                          |                           |         |
| Гражданство                                     |                           | Pocc                 | ийская Федерация (RU)                                  |                          |                   |               |                |                          |                           |         |
| Зид документа                                   |                           | Пасп                 | орт гражданина Российско                               | й Федерации              |                   |               |                |                          |                           |         |
| Серия                                           |                           | 1234                 |                                                        |                          |                   |               |                |                          |                           |         |
| Номер                                           |                           | 1234                 | 56                                                     |                          |                   |               |                |                          |                           |         |
| Кем выдан                                       |                           | кем                  | выдан дул                                              |                          |                   |               |                |                          |                           |         |
| Дата выдачи                                     |                           | 02.0                 | 7.2021                                                 |                          |                   |               |                |                          |                           |         |
| Код подразделения                               |                           | 123-4                | 156                                                    |                          |                   |               |                |                          |                           |         |
| Место пожления                                  |                           | Mect                 | рождения                                               |                          |                   |               |                |                          |                           |         |

## 4) Оператор переходит в окно редактирования Заявки

| Заявка на активизацию (ФЛ): редактиро | рвание                                           |  |
|---------------------------------------|--------------------------------------------------|--|
| Данные заявителя Адрес заявите        | теля ДУЛ заявителя Данные транспортного средства |  |
| Пол*                                  | Женский                                          |  |
|                                       |                                                  |  |
| Фамилия*                              | Архипова                                         |  |
| Имя*                                  | Василиса                                         |  |
| Отчество                              | Олеговна                                         |  |
| Дата рождения*                        | 01.07.2003                                       |  |
| СНИЛС*                                | 111-222-334 45                                   |  |
| NHH*                                  | 123456789012                                     |  |
| Контактный телефон                    |                                                  |  |
| Адрес электронной почты               |                                                  |  |
|                                       | Demonstration                                    |  |

5) Оператор изменяет значения полей

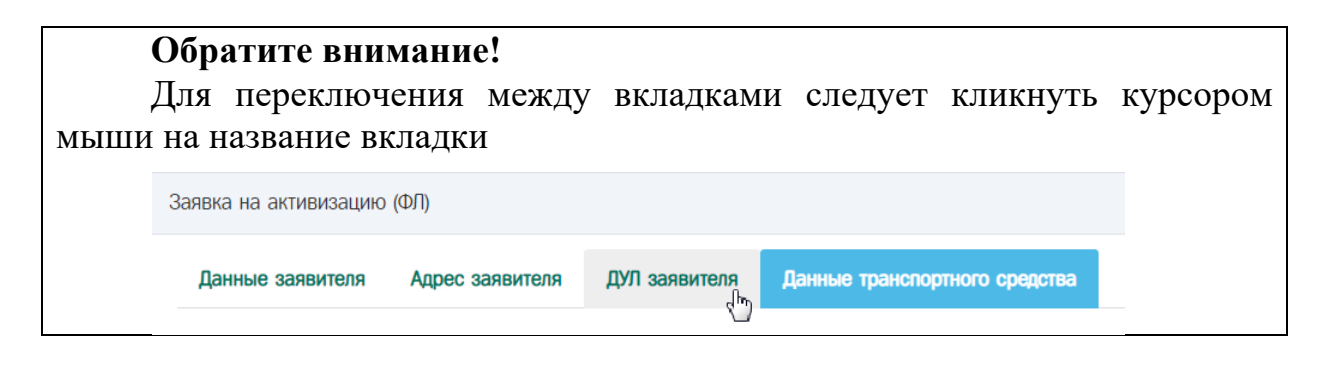

6) Для сохранения изменений оператор нажимает кнопку «Применить»

| NHH*                    | 123456789012 |           |
|-------------------------|--------------|-----------|
| Контактный телефон      |              |           |
| Адрес электронной почты |              |           |
|                         |              | Применить |

7) Заявка успешно отредактирована, изменения сохранены. Идёт переход в окно просмотра Заявки.

#### Обратите внимание!

Как и при создании Заявки, в случае, если во введенных значениях найдены ошибки, то после нажатия на кнопку «Применить» отобразится окно следующего вида

|                                                                                                    |              | ×         |
|----------------------------------------------------------------------------------------------------|--------------|-----------|
| Исправьте следующие ошибки:                                                                              |              |           |
| <ul> <li>Данные заявителя</li> <li>Необходимо заполнить «Им</li> <li>Необходимо заполнить «СН</li> </ul> | я».<br>ИЛС». |           |
|                                                                                                    | Продолжить   | Исправить |

Нажмите «Исправить», чтобы закрыть окно с ошибками и остаться в окне редактирования Заявки.

Нажмите «Продолжить», чтобы проигнорировать ошибку и завершить редактирование Заявки.

3.2.8 Проверка

Перед отправкой Заявки на проверку в УЦ следует убедиться, что заполнены все обязательные поля, что поля заполнены в соответствии с документами Заявителя, после чего осуществить перевод Заявки в статус «Данные проверены оператором».

Перевод Заявки в статус «Данные проверены оператором» допускается для Заявки «Принято к обработке».

Рассмотрим на примере Заявки «Заявка на активизацию (ФЛ)»

1) Оператор в Меню «Заявки» выбирает пункт «Заявка на активизацию (ФЛ)», в результате чего идёт переход в окно списка Заявок «Заявка на активизацию (ФЛ)»

|                   |                       |          |           | Заявка на<br>Заявка на<br>Заявка на | и · · +<br>а активизацию (<br>а активизацию ( | Создан<br>(ЮЛ)<br>(ИП) |                  |                                              |
|-------------------|-----------------------|----------|-----------|-------------------------------------|-----------------------------------------------|------------------------|------------------|----------------------------------------------|
|                   |                       |          |           | Заявка на                           | а активизацию (                               | (ФЛ)                   |                  |                                              |
| Список заявок "За | явка на активизацию ( | DA)"     |           |                                     |                                               | OAO "MAC               | TEPCKA9" (id=41) | login (id=334) [Оператор мастерской] 🚺 Выход |
|                   |                       |          |           |                                     |                                               |                        |                  | + Добавить                                   |
| Номер             | Фамилия               | Имя      | Отчество  | Регистрационный<br>номер            | VIN номер                                     | Дата создания          | Оператор         | Статус                                       |
|                   |                       |          |           |                                     |                                               |                        |                  | τ τ                                          |
| 2004202           | Архипова              | Василиса | Олеговна  | A001AA01                            | Нет номера                                    | 17.07.2021             | login            | Принято к обработке 🌈 💿 🕼                    |
| 2004200           | Иванов                | Петр     | Сергеевич | A010AA10                            | 12345678901234567                             | 16.07.2021             | login            | Принято к обработке 🥟 🖉                      |
| 2004196           | Иванов                | Иван     | Иванович  | Нет номера                          | Нет номера                                    | 16.07.2021             | login            | Принято к обработке 🧖 🖉 🧭                    |

 Оператор находит необходимую Заявку при помощи фильтров в списке Заявок (например, при помощи фильтра по значению поля «Фамилия»)

| Список заявок "Заяв | лисок заявок «Заявка на активизацию (ФЛ)» |          |          |                          |            |               | КАЯ" (id=41) 🛛 🦀 | 🚨 login (id=334) [Оператор мастерской] 🛛 🕞 В |                    | ской] 🚺 Выход |
|---------------------|-------------------------------------------|----------|----------|--------------------------|------------|---------------|------------------|----------------------------------------------|--------------------|---------------|
|                     |                                           | •        |          |                          |            |               |                  |                                              |                    | + Добавить    |
| Номер               | Фамилия                                   | Имя      | Отчество | Регистрационный<br>номер | VIN номер  | Дата создания | Оператор         | С                                            | татус              |               |
|                     | Архипова                                  |          |          |                          |            |               |                  | Ŧ                                            | ¥                  |               |
| 2004202             | Архипова                                  | Василиса | Олеговна | A001AA01                 | Нет номера | 17.07.2021    | login            | п                                            | ринято к обработке | ۵             |
|                     |                                           |          |          |                          |            |               |                  |                                              |                    |               |

Показаны записи 1-1 из 1. Показать по: 5 Применить

- 3) Далее возможны два варианта, как перевести Заявку в статус «Данные проверены оператором»:
  - а. Оператор нажимает кнопку в строке с Заявкой, в результате чего запускается процесс перевода Заявки в статус «Данные проверены оператором»

| Список заявок "Заявк          | Список заявок "Заявка на активизацию (ФЛ)" |           |          |                          |            | OAO "MACTEPCH | (AЯ" (id=41) | 💄 login (id=334) [Оператор мастерской] 🛛 🕞 Выхо |            |
|-------------------------------|--------------------------------------------|-----------|----------|--------------------------|------------|---------------|--------------|-------------------------------------------------|------------|
|                               |                                            |           |          |                          |            |               |              |                                                 | + Добавить |
| Номер                         | Фамилия                                    | Имя       | Отчество | Регистрационный<br>номер | VIN номер  | Дата создания | Оператор     | Статус                                          |            |
|                               | Архип                                      |           |          |                          |            |               |              | •                                               |            |
| 2004202                       | Архипова                                   | Василиса  | Олеговна | A001AA01                 | Нет номера | 17.07.2021    | login        | Принято к обработке                             | • •        |
| Показаны записи 11 из         | 1. Показать по: 5                          | Применить |          |                          |            |               |              | -                                               |            |
| Показаны записи <b>1-1</b> из | 1. Показать по: 5                          | Применить |          |                          |            |               |              |                                                 |            |

 b. Оператор сначала нажимает кнопку в строке с Заявкой, в результате чего идёт переход в окно просмотра Заявки, где Оператор нажимает кнопку «Данные проверены оператором»

| Список заявок "Заяв    | ка на активизацию (ФЛ)" |                       |                                      |                          |                   | OAO "MACTER      | PCKAЯ" (id=41) | 💄 login (id=334) [O    | ператор мастерской]   | 🕩 Выход |
|------------------------|-------------------------|-----------------------|--------------------------------------|--------------------------|-------------------|------------------|----------------|------------------------|-----------------------|---------|
|                        |                         |                       |                                      |                          |                   |                  |                |                        | + До                  | бавить  |
| Номер                  | Фамилия                 | Имя                   | Отчество                             | Регистрационный<br>номер | VIN HOMEP         | Дата создания    | Оператор       | Статус                 |                       |         |
|                        | Δογμαροο                |                       |                                      |                          |                   |                  |                | <b>v</b>               |                       |         |
|                        | Аралтови                |                       |                                      |                          |                   |                  |                |                        |                       |         |
| 2004202                | Архипова                | Василиса              | Олеговна                             | A001AA01                 | Нет номера        | 17.07.2021       | login          | Принято к              | обработке             | •       |
| Показаны записи 1-1 и: | з 1. Показать по: 5     | Применить             |                                      |                          |                   |                  |                |                        |                       |         |
| Данные заявки №20      | 04202                   |                       |                                      |                          |                   | OAO "MACTER      | PCKAR" (id=41) | 💄 login (id=334) [0    | ператор мастерской]   | 🕩 Выход |
|                        | •                       |                       | 🔶 🌈 Дан                              | ные проверены операторо  | м 🕼 Редакти       | ровать 🛛 🖉 Аннул | лировать       | 🗮 Список заявок        | Лог изменения         | статуса |
| Информация (           | о заявке                |                       |                                      |                          | Данные тран       | спортного средст | ва             |                        |                       |         |
| Номер                  |                         | 2004202               |                                      |                          | Страна регистраци | ии               |                | Российская Федерация   | (RU)                  |         |
| Форма                  |                         | Заявка н              | а активизацию (ФЛ)                   |                          | Категория         |                  |                | ТС для перевозки не бо | пее 8 пассажиров (М1) | 1       |
| Дата создания          |                         | 17.07.202             | 1                                    |                          | Марка             |                  |                | лада                   |                       |         |
| Статус                 |                         | Принято               | к обработке                          |                          | Модель            |                  |                | 2107                   |                       |         |
|                        |                         |                       |                                      |                          | Год выпуска       |                  |                | 1998                   |                       |         |
| Данные заяви           | теля                    |                       |                                      |                          | Цвет              |                  |                | белый                  |                       |         |
| Пол                    |                         | Женский               |                                      |                          | Регистрационный   | номер            |                | A001AA01               |                       |         |
| Фамилия                |                         | Архипова              |                                      |                          | VIN HOMED         |                  |                | Нет номера             |                       |         |
| Имя                    |                         | Василиса              |                                      |                          | Документ о регист | трации           |                | ПТС (для Российской Фе | дерации)              |         |
| Отчество               |                         | Олеговна              |                                      |                          | Номер ПТС         |                  |                | 01AA123456             |                       |         |
| Дата рождения          |                         | 01.07.20              | 03                                   |                          |                   |                  |                |                        |                       |         |
| СНИЛС                  |                         | 111-222-3             | 34 45                                |                          | Список влож       | ений             |                |                        |                       |         |
| ИНН                    |                         | 12345678              | 9012                                 |                          |                   |                  |                |                        |                       |         |
| Адрес                  |                         | 173009, І<br>Белорусс | Новгородская область, г<br>кая, д.1а | Великий Новгород, ул     |                   |                  |                |                        |                       |         |
| ДУЛ заявителя          | A                       |                       |                                      |                          |                   |                  |                |                        |                       |         |
| Гражданство            |                         | Российск              | ая Федерация (RU)                    |                          |                   |                  |                |                        |                       |         |
| Вид документа          |                         | Паспорт               | гражданина Российской                | Федерации                |                   |                  |                |                        |                       |         |
| Серия                  |                         | 1234                  |                                      |                          |                   |                  |                |                        |                       |         |
| Номер                  |                         | 123456                |                                      |                          |                   |                  |                |                        |                       |         |
| Кем выдан              |                         | кем выда              | н дул                                |                          |                   |                  |                |                        |                       |         |
| Дата выдачи            |                         | 02.07.20              | 21                                   |                          |                   |                  |                |                        |                       |         |
| Код подразделения      |                         | 123-456               |                                      |                          |                   |                  |                |                        |                       |         |
| Место рождения         |                         | место ро              | ждения                               |                          |                   |                  |                |                        |                       |         |
|                        |                         |                       |                                      |                          |                   |                  |                |                        |                       |         |

#### Обратите внимание!

Перед установкой статуса «Данные проверены оператором» выполняется автоматическая проверка заполненных значений в Заявке.

4) В случае, если поля заполнены в соответствии с установленными правилами, Заявка переводится в статус «Данные проверены оператором», идёт переход в окно списка Заявок «Заявка на активизацию (ФЛ)», где отображается сообщение вида

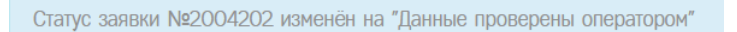

а. Пример сообщения в случае, если перевод в статус осуществлялся через список Заявок

| Список заявок "  | Заявка на активизацию (                    | (ФЛ)"              |           |                          |            | OAO "MA       | CTEPCKAR" (id=41) | 💄 login (id=334) [Оператор мастерской] | 🕩 Выход  |
|------------------|--------------------------------------------|--------------------|-----------|--------------------------|------------|---------------|-------------------|----------------------------------------|----------|
| Статус заявки №2 | 2004202 изменён на "Да                     | анные проверены ог | ератором" |                          |            |               |                   |                                        |          |
|                  |                                            |                    |           |                          |            |               |                   | + /                                    | Цобавить |
| Номер            | Фамилия                                    | Имя                | Отчество  | Регистрационный<br>номер | VIN номер  | Дата создания | Оператор          | Статус                                 |          |
|                  | Архипова                                   |                    |           |                          |            |               |                   | ×                                      |          |
| 2004202          | Архипова                                   | Алла               | Олеговна  | A001AA01                 | Нет номера | 17.07.2021    | login             | Данные проверены<br>оператором         | 8 0      |
| Показаны записи  | <ol> <li>1-1 из 1. Показать по:</li> </ol> | 5 Прим             | енить     |                          |            |               |                   |                                        |          |

b. Пример сообщения в случае, если перевод в статус осуществлялся через окно просмотра Заявки

| Данные заявки №2004202                 |                                                                           | OAO "MACTEPCKAR" (id=41              | ) 🔒 login (id=334) [Оператор мастерской] 🕞 Выхо, |
|----------------------------------------|---------------------------------------------------------------------------|--------------------------------------|--------------------------------------------------|
| татус заявки №2004202 изменён на "Данн | ые проверены оператором"                                                  |                                      |                                                  |
|                                        | ı                                                                         | Отклонить 🗹 Данные готовы к отправке | Е Список заявок Лог изменения статуса            |
| Информация о заявке                    |                                                                           | Данные транспортного средства        |                                                  |
| Номер                                  | 2004202                                                                   | Страна регистрации                   | Российская Федерация (RU)                        |
| Форма                                  | Заявка на активизацию (ФП)                                                | Категория                            | TC для перевозки не более 8 пассажиров (M1)      |
| Дата создания                          | 17.07.2021                                                                | Марка                                | лада                                             |
| Статус                                 | Данные проверены оператором                                               | Модель                               | 2107                                             |
|                                        |                                                                           | Год выпуска                          | 1998                                             |
| Данные заявителя                       |                                                                           | Цвет                                 | белый                                            |
| Пол                                    | Женский                                                                   | Регистрационный номер                | A001AA01                                         |
| Фамилия                                | Архипова                                                                  | VIN HOMEP                            | Нет номера                                       |
| Имя                                    | Алла                                                                      | Документ о регистрации               | ПТС (для Российской Федерации)                   |
| Отчество                               | Олеговна                                                                  | Номер ПТС                            | 01AA123456                                       |
| Дата рождения                          | 01.07.2003                                                                |                                      |                                                  |
| СНИЛС                                  | 112-233-445 95                                                            | Список вложений                      |                                                  |
| ИНН                                    | 123456789012                                                              |                                      |                                                  |
| Адрес                                  | 173009, Новгородская область, г Великий Новгород, ул<br>Белорусская, д.1а |                                      |                                                  |

5) В случае, если поля заполнены с ошибками, Заявка в статус «Данные проверены оператором» не переводится, отображается сообщение, которое содержит состав ошибок, сделанных при заполнении полей

| Статус заявки №2004202 не изменён.     |
|----------------------------------------|
| Необходимо исправить следующие ошибки: |
| Необходимо заполнить «Имя».            |
| Необходимо заполнить «СНИЛС».          |
| Необходимо заполнить «ИНН».            |
| Необходимо заполнить «Серия».          |
| Необходимо заполнить «Место рождения». |
|                                        |

а. Пример сообщения в случае, если попытка перевода осуществлялась через список Заявок

| Список заявок "За                                                                                                    | явка на активизацию (ФЛ)"                                                                                                    |           |          |                          |            | OAO "MACTEPCK | A9" (id=41) | login (id=334) [Оператор мас | терской] 🕞 Выход |
|----------------------------------------------------------------------------------------------------|----------------------------------------------------------------------------------------------------|-----------|----------|--------------------------|------------|---------------|-------------|------------------------------|------------------|
| Статус заявки №200<br>Необходимо исправи<br>Необходимо заполни<br>Необходимо заполни<br>Необходимо заполни<br>Необходимо заполни<br>Необходимо заполни | 04202 не изменён.<br>ить спедующие ошибки:<br>ить «Имя».<br>ить «ИнЛ».<br>ить «ИнЛ».<br>ить «ИнЛ».<br>ить «Серия».<br>ить «Место рождения». | -         |          |                          |            |               |             |                              |                  |
|                                                                                                    |                                                                                                    |           |          |                          |            |               |             |                              | + Добавить       |
| Номер                                                                                                    | Фамилия                                                                                                    | Имя       | Отчество | Регистрационный<br>номер | VIN номер  | Дата создания | Оператор    | Статус                       |                  |
|                                                                                                    | Архип                                                                                                    |           |          |                          |            |               |             | ¥ ¥                          |                  |
| 2004202                                                                                                    | Архипова                                                                                                    |           | Олеговна | A001AA01                 | Нет номера | 17.07.2021    | login       | Принято к обработке          | ۲ 💿 🗹            |
| Показаны записи 1-1                                                                                                    | L из 1. Показать по: 5                                                                                                    | Применить |          |                          |            |               |             |                              |                  |

b. Пример сообщения в случае, если попытка перевода осуществлялась через окно просмотра Заявки

| Данные заявки №2004202                                                                                                    |                                                                           | OAO "MACTEPCKAЯ" (id=41)      | 🛔 login (id=334) [Оператор мастерской] 🛛 🕞 Выход |
|----------------------------------------------------------------------------------------------------|---------------------------------------------------------------------------|-------------------------------|--------------------------------------------------|
| Статус заявки №2004202 не изменен.<br>Необходино исправить следующие ошибии:<br>Необходина заполнить «КНИПС».<br>Необходина заполнить «СНИПС».<br>Необходина заполнить «СНИПС».<br>Необходина заполнить «Нетн».<br>Необходина заполнить «Место рождения». |                                                                           |                               |                                                  |
|                                                                                                    | Данные проверены оператором                                               | Редактировать Аннулировать    | Пог изменения статуса                            |
| Информация о заявке                                                                                                    |                                                                           | Данные транспортного средства |                                                  |
| Номер                                                                                                    | 2004202                                                                   | Страна регистрации            | Российская Федерация (RU)                        |
| Форма                                                                                                    | Заявка на активизацию (ФЛ)                                                | Категория                     | TC для перевозки не более 8 пассажиров (M1)      |
| Дата создания                                                                                                    | 17.07.2021                                                                | Марка                         | лада                                             |
| Статус                                                                                                    | Принято к обработке                                                       | Модель                        | 2107                                             |
|                                                                                                    |                                                                           | Год выпуска                   | 1998                                             |
| Ланные заявителя                                                                                                    |                                                                           | Цвет                          | белый                                            |
| Don                                                                                                    | Женский                                                                   | Регистрационный номер         | A001AA01                                         |
| Фамилия                                                                                                    | Архипова                                                                  | VIN номер                     | Нет номера                                       |
| Отчество                                                                                                    | Олеговна                                                                  | Документ о регистрации        | ПТС (для Российской Федерации)                   |
| Дата рождения                                                                                                    | 01.07.2003                                                                | Номер ПТС                     | 01AA123456                                       |
| Адрес                                                                                                    | 173009, Новгородская область, г Великий Новгород, ул<br>Белорусская, д.1а | Список вложений               |                                                  |
| DVD                                                                                                    |                                                                           |                               |                                                  |

#### Обратите внимание!

В случае, если поля заполнены с ошибками, то не удастся перевести Заявку в статус «Данные проверены оператором». Следует перейти в окно редактирования Заявки, где исправить ошибки, после чего повторить перевод Заявки в статус «Данные проверены оператором».

В случае, если Оператор нашёл ошибки в данных Заявки уже после перевода Заявки в статус «Данные проверены оператором», следует выполнить следующие действия:

- 1) Оператор нажимает кнопку «Отклонить»
  - а. Пример, как выглядит кнопка в списке Заявок

| Список заявок "   | Заявка на активизацию  | (ФЛ)"     |          | 📃 OAO "MA       | стерская" (id=41) | 👗 login (id=334) [Оператор мастерской] 🛛 🖨 Выход |          |                                |                   |
|-------------------|------------------------|-----------|----------|-----------------|-------------------|--------------------------------------------------|----------|--------------------------------|-------------------|
| Номер             | Фамилия                | Имя       | Отчество | Регистрационный | VIN номер         | Дата создания                                    | Оператор | Статус                         | <b>+</b> Добавить |
|                   |                        |           |          | номер           |                   |                                                  |          |                                |                   |
|                   | Архипова               |           |          |                 |                   |                                                  |          | *                              | *                 |
| 2004202           | Архипова               | Ирина     | Олеговна | A001AA01        | Нет номера        | 17.07.2021                                       | login    | Данные проверены<br>оператором |                   |
| Показаны записи : | I-1 из 1. Показать по: | 10 Примен | ить      |                 |                   |                                                  |          |                                |                   |

b. Пример, как выглядит кнопка в окне просмотра Заявки

| анные заявки №2004202 |                                                                           | OAO "MACTEPCH                         | КАЯ" (id=41) 🔒 login (id=334) [Оператор мастерской] 🕞 🗄 |
|-----------------------|---------------------------------------------------------------------------|---------------------------------------|---------------------------------------------------------|
|                       |                                                                           | Отклонить 🗹 Данные готовы к отп       | аравке 🗮 Список заявок Лог изменения статуса            |
| Информация о заявке   |                                                                           | Данные транспортного средства         | a                                                       |
| Номер                 | 2004202                                                                   | Страна регистрации                    | Российская Федерация (RU)                               |
| Форма                 | Заявка на активизацию (ФЛ)                                                | Категория                             | TC для перевозки не более 8 пассажиров (M1)             |
| Дата создания         | 17.07.2021                                                                | Марка                                 | лада                                                    |
| Статус                | Данные проверены оператором                                               | Модель                                | 2107                                                    |
|                       |                                                                           | Год выпуска                           | 1998                                                    |
| Ланные заявителя      |                                                                           | Цвет                                  | белый                                                   |
| Don                   | Женский                                                                   | Регистрационный номер                 | A001AA01                                                |
| Фамилия               | Архилова                                                                  | VIN номер                             | Нет номера                                              |
| Имя                   | Ирина                                                                     | Документ о регистрации                | ПТС (для Российской Федерации)                          |
| Отчество              | Олеговна                                                                  | Номер ПТС                             | 01AA123456                                              |
| Дата рождения         | 01.07.2003                                                                |                                       |                                                         |
| СНИЛС                 | 112-233-445 95                                                            | Список вложений                       |                                                         |
| ИНН                   | 123456789012                                                              | Заявление на создание и выдачу КСКПЭП | 2004196 repca.pdf                                       |
| Адрес                 | 173009, Новгородская область, г Великий Новгород, ул<br>Белорусская, д.1а | Расписка в получении КСКПЭП           | 2004196_repca.pdf                                       |
| ДУЛ заявителя         |                                                                           |                                       |                                                         |
| Гражданство           | Российская Федерация (RU)                                                 |                                       |                                                         |
| Вид документа         | Паспорт гражданина Российской Федерации                                   |                                       |                                                         |
| Серия                 | 1234                                                                      |                                       |                                                         |
| Номер                 | 123456                                                                    |                                       |                                                         |
| Кем выдан             | кем выдан дул                                                             |                                       |                                                         |
| Дата выдачи           | 02.07.2021                                                                |                                       |                                                         |
|                       |                                                                           |                                       |                                                         |
| Код подразделения     | 123-456                                                                   |                                       |                                                         |

2) Оператор заполняет поле «Причина изменения статуса» (1), после чего нажимает кнопку «Изменить» (2)

| Изменение ста    | туса заявки                     | × |
|------------------|---------------------------------|---|
| Текущий статус   | Данные проверены оператором     |   |
| Новый статус     | Отклонено (некорректные данные) |   |
| Причина изменени | я статуса*                      |   |
| (                | 1)<br>(2) Изменить              |   |

3) Заявка переходит в статус «Отклонено (некорректные данные)»

Статус заявки №2004202 изменён на "Отклонено (некорректные данные)"

# 4) Оператор нажимает кнопку «Принять к обработке)а. Пример, как выглядит кнопка в списке Заявок

| Список заявок "Заявн   | ка на активизацию (ФЛ)"      |           |          |                          |            | OAO "MACTEPCKA | Я" (id=41) 🛛 🚨 logi | n (id=334) [Оператор мастерской] 🛛 🖨 Выход |
|------------------------|------------------------------|-----------|----------|--------------------------|------------|----------------|---------------------|--------------------------------------------|
|                        |                              |           |          |                          |            | _              |                     | + Добавить                                 |
| Номер                  | Фамилия                      | Имя       | Отчество | Регистрационный<br>номер | VIN номер  | Дата создания  | Оператор            | Статус                                     |
|                        | Архипова                     |           |          |                          |            |                | '                   | · ·                                        |
| 2004202                | Архипова                     | Ирина     | Олеговна | A001AA01                 | Нет номера | 17.07.2021     | login               | Отклонено (некорректные<br>данные) 🔋       |
| Показаны записи 1-1 из | з <b>1</b> . Показать по: 10 | Применить |          |                          |            |                |                     |                                            |

b. Пример, как выглядит кнопка в окне просмотра Заявки

| Данные заявки №2004202 |                                                                           | OAO "MACTEPCKAR" (id=41)              | 💄 login (id=334) [Оператор мастерской] 🛛 🕞 Выход |
|------------------------|---------------------------------------------------------------------------|---------------------------------------|--------------------------------------------------|
|                        | -                                                                         | Э Принять к обработке                 | 🗮 Список заявок Лог изменения статуса            |
| Информация о заявке    |                                                                           | Данные транспортного средства         |                                                  |
| Номер                  | 2004202                                                                   | Страна регистрации                    | Российская Федерация (RU)                        |
| Форма                  | Заявка на активизацию (ФЛ)                                                | Категория                             | ТС для перевозки не более 8 пассажиров (M1)      |
| Дата создания          | 17.07.2021                                                                | Марка                                 | лада                                             |
| Статус                 | Отклонено (некорректные данные)                                           | Модель                                | 2107                                             |
|                        |                                                                           | Год выпуска                           | 1998                                             |
| Данные заявителя       |                                                                           | Цвет                                  | белый                                            |
| Пол                    | Женский                                                                   | Регистрационный номер                 | A001AA01                                         |
| Фамилия                | Архипова                                                                  | VIN номер                             | Нет номера                                       |
| Имя                    | Ирина                                                                     | Документ о регистрации                | ПТС (для Российской Федерации)                   |
| Отчество               | Олеговна                                                                  | Номер ПТС                             | 01AA123456                                       |
| Дата рождения          | 01.07.2003                                                                |                                       |                                                  |
| СНИЛС                  | 112-233-445 95                                                            | Список вложений                       |                                                  |
| ИНН                    | 123456789012                                                              | Заявление на создание и выдачу КСКПЭП | 2004196_repca.pdf                                |
| Адрес                  | 173009, Новгородская область, г Великий Новгород, ул<br>Белорусская, д.1а | Расписка в получении КСКПЭП           |                                                  |
|                        |                                                                           |                                       |                                                  |
| Дулт заявителя         |                                                                           |                                       |                                                  |
| Гражданство            | Российская Федерация (RU)                                                 |                                       |                                                  |
| Вид документа          | Паспорт гражданина Российской Федерации                                   |                                       |                                                  |
| Серия                  | 1234                                                                      |                                       |                                                  |
| Номер                  | 125456                                                                    |                                       |                                                  |
| Кем выдан              | кем выдан дул                                                             |                                       |                                                  |
| дата выдачи            | 02.07.2021                                                                |                                       |                                                  |
| код подразделения      | 123-456                                                                   |                                       |                                                  |
| место рождения         | место рождения                                                            |                                       |                                                  |

5) Заявка переходит в статус «Принято к обработке»

Статус заявки №2004202 изменён на "Принято к обработке"

- 6) Оператор переходит в окно редактирования Заявки, где исправляет ошибки, после чего переводит Заявку в статус «Данные проверены оператором».
- 3.2.9 Передача Заявки на проверку в УЦ

Для отправки Заявки на проверку в УЦ следует осуществить перевод Заявки в статус «Данные готовы к отправке».

Перевод Заявки в статус «Данные готовы к отправке» допускается для Заявки в статусе «Данные проверены оператором».

Рассмотрим на примере Заявки «Заявка на активизацию (ФЛ)»

1) Оператор в Меню «Заявки» выбирает пункт «Заявка на активизацию (ФЛ)», в результате чего идёт переход в окно списка Заявок «Заявка на активизацию (ФЛ)»

| <ul> <li>Заявка на активизацию (ЮЛ)</li> <li>Заявка на активизацию (ИП)</li> <li>Заявка на активизацию (ФЛ)</li> </ul> |                       |          |           |                          |                   |               |                   |                                                  |  |  |
|----------------------------------------------------------------------------------------------------|-----------------------|----------|-----------|--------------------------|-------------------|---------------|-------------------|--------------------------------------------------|--|--|
| Список заявок "За                                                                                                    | явка на активизацию ( | ФЛ)"     |           |                          |                   | OAO "MAC      | CTEPCKAR" (id=41) | 🚨 login (id=334) [Оператор мастерской] 🛛 🕞 Выход |  |  |
| Номер                                                                                                    | Фамилия               | Имя      | Отчество  | Регистрационный<br>номер | VIN номер         | Дата создания | Оператор          | + Добавить<br>Статус                             |  |  |
|                                                                                                    |                       |          |           |                          |                   |               |                   | Ψ Ψ                                              |  |  |
| 2004202                                                                                                    | Архипова              | Василиса | Олеговна  | A001AA01                 | Нет номера        | 17.07.2021    | login             | Принято к обработке 🧖 💿 🕼                        |  |  |
| 2004200                                                                                                    | Иванов                | Петр     | Сергеевич | A010AA10                 | 12345678901234567 | 16.07.2021    | login             | Принято к обработке 🥟 🐼                          |  |  |
| 2004196                                                                                                    | Иванов                | Иван     | Иванович  | Нет номера               | Нет номера        | 16.07.2021    | login             | Принято к обработке 🥟 📀 🕼                        |  |  |

 Оператор находит необходимую Заявку при помощи фильтров в списке Заявок (например, при помощи фильтра по значению поля «Фамилия»)

| Список заявок "Заяв   | ка на активизацию (ФЛ | )"        |          | 🔲 OAO "MACTEPCKAЯ" (id=41) 🛛 💄 login (id=334) [On |            |               | мастерской] 🕞 Выход |                                |            |
|-----------------------|-----------------------|-----------|----------|---------------------------------------------------|------------|---------------|---------------------|--------------------------------|------------|
| Номер                 | Фамилия               | Имя       | Отчество | Регистрационный<br>номер                          | VIN номер  | Дата создания | Оператор            | Статус                         | + Добавить |
|                       | Архипова              |           |          |                                                   |            |               |                     | · · · ·                        | ¥          |
| 2004202               | Архипова              | Ирина     | Олеговна | A001AA01                                          | Нет номера | 17.07.2021    | login               | Данные проверены<br>оператором |            |
| Показаны записи 1-1 и | з 1. Показать по: 5   | Применить |          |                                                   |            |               |                     |                                |            |

- 3) Далее возможны два варианта, как перевести Заявку в статус «Данные готовы к отправке»:
  - а. Оператор нажимает кнопку В строке с Заявкой, в результате чего запускается процесс перевода Заявки в статус «Данные готовы к отправке»

| Список заявок "Зая  | вка на активизацию (ФЛ | )″        |          | OAO "MACTEPCKAЯ" (id=41) |            | 🌡 login (id=334) [Oneparop | мастерской] 🕞 Выход |                                |            |
|---------------------|------------------------|-----------|----------|--------------------------|------------|----------------------------|---------------------|--------------------------------|------------|
| Номер               | Фамилия                | Имя       | Отчество | Регистрационный<br>номер | VIN номер  | Дата создания              | Оператор            | Статус                         | + Добавить |
|                     | Архипова               |           |          |                          |            |                            |                     | ¥                              | -          |
| 2004202             | Архипова               | Ирина     | Олеговна | A001AA01                 | Нет номера | 17.07.2021                 | login               | Данные проверены<br>оператором |            |
| Показаны записи 1-1 | из 1. Показать по: 9   | Применить |          |                          |            |                            |                     |                                |            |

b. Оператор сначала нажимает кнопку в строке с Заявкой, в результате чего идёт переход в окно просмотра Заявки, где Оператор нажимает кнопку «Данные готовы к отправке»

| Список заявок "З  | Заявка на активизацию (ФЛ | r     |                                              |                               |               | 📃 ОАО "MACTEPCKAЯ" (id=41) 🦀 login (id=334) [Оператор мастерской |                    |          |                                |                  | 🕞 Выхор    |
|-------------------|---------------------------|-------|----------------------------------------------|-------------------------------|---------------|------------------------------------------------------------------|--------------------|----------|--------------------------------|------------------|------------|
|                   |                           |       |                                              |                               |               |                                                                  |                    |          |                                | + до             | обавить    |
| Номер             | Фамилия                   | Имя   | Отчество                                     | Регистрационный<br>номер      | VIN номер     | Дата создания                                                    | Оператор           |          | Статус                         |                  |            |
|                   | Архипова                  |       |                                              |                               |               |                                                                  |                    | ٣        |                                | Y                |            |
| 2004202           | Архипова                  | Ирина | Олеговна                                     | A001AA01                      | Нет номера    | 17.07.2021                                                       | login              |          | Данные проверень<br>оператором |                  |            |
| Показаны записи 1 | 1-1 из 1. Показать по: 5  | Прим  | енить                                        |                               |               |                                                                  |                    |          | lanin fiel 77.4 (Open          |                  | Ch. D. uu  |
| данные заявки N   | №2004202                  |       |                                              |                               |               | JAO M/                                                           | ACTEPCKAAT (IG=41) | ě        | login (id=554) (Unepi          | атор мастерскоиј | Dep Reixo) |
|                   |                           |       |                                              |                               | Отклонить     | 🖾 Данные готов                                                   | ы к отправке       | i 📰 Cri  | исок заявок                    | Лог изменения    | статуса    |
| Информаци         | ия о заявке               |       |                                              |                               | Данные т      | ранспортного сре                                                 | дства              |          |                                |                  |            |
| Номер             |                           |       | 2004202                                      |                               | Страна регист | грации                                                           |                    | Российс  | кая Федерация (RU)             |                  |            |
| Форма             |                           |       | Заявка на активизацию (                      | ФЛ)                           | Категория     |                                                                  | Γ                  | ТС для г | теревозки не более             | 8 пассажиров (М1 | l)         |
| Дата создания     |                           |       | 17.07.2021                                   |                               | Марка         |                                                                  |                    | лада     |                                |                  |            |
| Статус            |                           |       | Данные проверены опера                       | атором                        | Модель        |                                                                  |                    | 2107     |                                |                  |            |
|                   |                           |       |                                              |                               | Год выпуска   |                                                                  |                    | 1998     |                                |                  |            |
| Ланные зая        | явителя                   |       |                                              |                               | Цвет          |                                                                  |                    | белый    |                                |                  |            |
| Don               |                           |       | Женский                                      |                               | Регистрацион  | ный номер                                                        |                    | A001AA   | 01                             |                  |            |
| Фамилия           |                           |       | Апхилова                                     |                               | VIN номер     |                                                                  |                    | Нет ном  | epa                            |                  |            |
| Има               |                           |       | Ипина                                        |                               | Документ о ра | егистрации                                                       |                    | ПТС (для | Российской Федера              | ации)            |            |
| Отчество          |                           |       | Олеговна                                     |                               | Номер ПТС     |                                                                  |                    | 01AA123  | 5456                           |                  |            |
| Пата пожления     |                           |       | 01 07 2003                                   |                               |               |                                                                  |                    |          |                                |                  |            |
| CHNIC             |                           |       | 112-233-445 95                               |                               | Список вл     | южений                                                           |                    |          |                                |                  |            |
| ИНН               |                           |       | 123456789012                                 |                               |               |                                                                  |                    |          |                                |                  |            |
| Адрес             |                           |       | 173009, Новгородская об<br>Белорусская, д.1а | ласть, г Великий Новгород, ул |               |                                                                  |                    |          |                                |                  |            |
| ДУЛ заявит        | теля                      |       |                                              |                               |               |                                                                  |                    |          |                                |                  |            |
| Гражданство       |                           |       | Российская Федерация (F                      | RU)                           |               |                                                                  |                    |          |                                |                  |            |
| Вид документа     |                           |       | Паспорт гражданина Рос                       | сийской Федерации             |               |                                                                  |                    |          |                                |                  |            |
| Серия             |                           |       | 1234                                         |                               |               |                                                                  |                    |          |                                |                  |            |
| Номер             |                           |       | 123456                                       |                               |               |                                                                  |                    |          |                                |                  |            |
| Кем выдан         |                           |       | кем выдан дул                                |                               |               |                                                                  |                    |          |                                |                  |            |
| Дата выдачи       |                           |       | 02.07.2021                                   |                               |               |                                                                  |                    |          |                                |                  |            |
| Код подразделе    | яиня                      |       | 123-456                                      |                               |               |                                                                  |                    |          |                                |                  |            |
| Место пожления    | a                         |       | место рожления                               |                               |               |                                                                  |                    |          |                                |                  |            |

4) Для Заявки устанавливается статус «Данные готовы к отправке»

Статус заявки №2004202 изменён на "Данные готовы к отправке"

5) Далее Оператор отслеживает изменение статуса Заявки.

#### Обратите внимание!

Заявки в статусе «Данные готовы к отправке» в автоматическом режиме отправляются на проверку в УЦ.

После получения данных в УЦ для Заявки устанавливается статус «Данные отправлены на проверку».

Если Заявка прошла проверку в УЦ, то для Заявки устанавливается статус «Данные подтверждены».

Если Заявка не прошла проверку в УЦ, то для Заявки устанавливается статус «Отклонено (некорректные данные)».

|                                                                                                    | Обратите внимание!                                            |       |                |                          |                   |               |          |                                      |  |  |  |
|----------------------------------------------------------------------------------------------------|---------------------------------------------------------------|-------|----------------|--------------------------|-------------------|---------------|----------|--------------------------------------|--|--|--|
|                                                                                                    | Заявка в статусе «Отклонено (некорректные данные)» выделяется |       |                |                          |                   |               |          |                                      |  |  |  |
| красным цветом в списке Заявок.                                                                                      |                                                               |       |                |                          |                   |               |          |                                      |  |  |  |
| Список заявок "Заявка на активизацию (ФЛ)" 📳 ОАО "МАСТЕРСКАЯ" (id=41) 🍙 login (id=534) [Оператор мастерской] 🍙 Выход |                                                               |       |                |                          |                   |               |          |                                      |  |  |  |
|                                                                                                    |                                                               |       |                |                          |                   |               |          | + Добавить                           |  |  |  |
| Номер                                                                                                    | Фамилия                                                       | Имя   | Отчество       | Регистрационный<br>номер | VIN номер         | Дата создания | Оператор | Статус                               |  |  |  |
|                                                                                                    |                                                               |       |                |                          |                   |               |          | v v                                  |  |  |  |
| 2004202                                                                                                    | Архипова                                                      | Ирина | Олеговна       | A001AA01                 | Нет номера        | 17.07.2021    | login    | Данные готовы к отправке             |  |  |  |
| 2004200                                                                                                    | Иванов                                                        | Петр  | Сергеевич      | A010AA10                 | 12345678901234567 | 16.07.2021    | login    | Принято к обработке 🦰 💿 🕼            |  |  |  |
| 2004196                                                                                                    | Иванов                                                        | Иван  | Иванович       | Нет номера               | Нет номера        | 16.07.2021    | login    | Отклонено (некорректные 🖸 👁          |  |  |  |
| 2004190                                                                                                    | Фамилия                                                       | Имя   | Отчество       | 5                        | 6                 | 16.07.2021    | login    | документ загружен<br>(расписка КСЭП) |  |  |  |
| 2004188                                                                                                    | Фамилия                                                       | Имя   | Отчество       | 5                        | 6                 | 16.07.2021    | login    | Документ загружен<br>(расписка КСЭП) |  |  |  |
| Показаны записи                                                                                                    | <b>1-5</b> из <b>14</b> . < 1                                 | 2 3 > | Показать по: 5 | Применить                |                   |               |          |                                      |  |  |  |

6) В случае, если Заявка не прошла проверку в УЦ, то в Заявке прикладываются файлы с результатом проверки через СМЭВ (тип вложения «Отказы, полученные через СМЭВ»).

| 14.1                |                                                                       | 0                             |                                                                                             |
|---------------------|-----------------------------------------------------------------------|-------------------------------|---------------------------------------------------------------------------------------------|
| Информация о заявке |                                                                       | Данные транспортного средства |                                                                                             |
| Номер               | 2004222                                                               | Страна регистрации            | Российская Федерация (RU)                                                                   |
| Форма               | Заявка на активизацию (ФЛ)                                            | Категория                     | TC для перевозки не более 8 пассажиров (M1)                                                 |
| Дата создания       | 19.07.2021                                                            | Марка                         | 1                                                                                           |
| Статус              | Отклонено (некорректные данные)                                       | Модель                        | 2                                                                                           |
|                     |                                                                       | Год выпуска                   | 1992                                                                                        |
| Данные заявителя    |                                                                       | Цвет                          | 3                                                                                           |
| Пол                 | Женский                                                               | Регистрационный номер         | A123AB12                                                                                    |
| Фамилия             | Коренева                                                              | VIN номер                     | 1234567890DDD111D                                                                           |
| Имя                 | Елена                                                                 | Документ о регистрации        | ПТС (для Российской Федерации)                                                              |
| Отчество            | Викторовна                                                            | Номер ПТС                     | 01BB123456                                                                                  |
| Дата рождения       | 17.12.1996                                                            |                               |                                                                                             |
| СНИЛС               | 112-233-445 95                                                        | Список вложений               |                                                                                             |
| ИНН                 | 590903802743                                                          |                               | Отказ от ФНС (ЕГРИП)                                                                        |
| Адрес               | 173009, Новгородская область, г Великий Новгород, ул 8<br>Марта, д.26 |                               | (Результат проверки в ФНС через СМЭВ)                                                       |
|                     |                                                                       |                               | Отказ от ФНС (ЕГРЮЛ)                                                                        |
| ДУЛ заявителя       |                                                                       |                               | (Результат проверки в ФНС через СМЭВ)                                                       |
| Гражданство         | Российская Федерация (RU)                                             |                               | Отказ от ПФР (ФИО + СНИЛС + дата рождения + пол)                                            |
| Вид документа       | Паспорт гражданина Российской Федерации                               | Отказы, полученные через СМЭВ | (Результат проверки в ПФР через СМЭВ)                                                       |
| Серия               | 7789                                                                  |                               |                                                                                             |
| Номер               | 444466                                                                |                               | Отказ от МВЦ (действительность паспорта)<br>(Результат проверки действительности паспорта в |
| Кем выдан           | УВД МВД Москвы                                                        |                               | МВД через СМЭВ)                                                                             |
| Дата выдачи         | 02.07.2021                                                            |                               |                                                                                             |
| Код подразделения   | 665-797                                                               |                               | Отказ от ФНС (ФИО + ИНН + ДУЛ)     (Результат проверки в (№С иерез СМЭР)                    |
| Место рождения      | Москва                                                                |                               | (resyneral hpoechini e ento 46063 Chiob)                                                    |
|                     |                                                                       |                               |                                                                                             |

Действия Оператора в случае, если Заявка не прошла проверку в УЦ:

- 1) Оператор проверяет файлы с результатом проверки через СМЭВ
- 2) В случае, если были найдены ошибки/опечатки, то исправляет их, после чего повторно отправляет Заявку на проверку в УЦ:
  - а. Оператор переводит Заявку в статус «Принято к обработке»

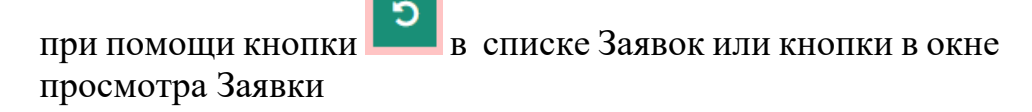

| Список заявок "За          | явка на активизацию (ФЛ)" |                  |                                 |                          |                    | OAO "MACTEPC         | KA9" (id=41) | 💄 login (id=3     | 34) [Оператор мастерской]        | 🕩 Выход   |
|----------------------------|---------------------------|------------------|---------------------------------|--------------------------|--------------------|----------------------|--------------|-------------------|----------------------------------|-----------|
|                            |                           |                  |                                 |                          |                    |                      |              |                   | + <i>µ</i>                       | обавить   |
| Номер                      | Фамилия                   | Имя              | Отчество                        | Регистрационный<br>номер | VIN номер          | Дата создания        | Оператор     | Ст                | атус                             | 1         |
|                            | Иванов                    | Иван             |                                 | Нет номера               |                    |                      |              | Ψ                 |                                  |           |
| 2004196                    | Иванов                    | Иван             | Иванович                        | Нет номера               | Нет номера         | 16.07.2021           | login        | О1<br>да          | клонено (некорректные<br>нные) 💡 | <b>D</b>  |
| Показаны записи <b>1-1</b> | из 1. Показать по: 5      | Применить        |                                 |                          |                    |                      |              |                   |                                  |           |
| Данные заявки №            | 2004196                   |                  |                                 |                          |                    | OAO "MACTEPC         | KA9" (id=41) | 💄 login (id=3     | 34) [Оператор мастерской]        | 🕩 Выход   |
|                            |                           |                  |                                 |                          |                    | Э. Почнать к обо     | aforme       |                   |                                  | CTATVOA   |
|                            |                           |                  |                                 | -                        |                    |                      |              |                   |                                  | l'claryea |
| Информация                 | а о заявке                |                  |                                 |                          | Данные трано       | спортного средства   | a            |                   |                                  |           |
| Номер                      |                           | 200419           | 6                               |                          | Страна регистраци  | И                    | P            | оссийская Федер   | ация (RU)                        |           |
| Форма                      |                           | Заявка           | на активизацию (ФЛ)             |                          | Категория          |                      | T            | С для перевозки   | не более 8 пассажиров (М         | 1)        |
| Дата создания              |                           | 16.07.2          | 021                             |                          | Марка              |                      | л            | ада               |                                  |           |
| Статус                     |                           | Отклон           | ено (некорректные данны         | ыe)                      | Модель             |                      | 2            | 101               |                                  |           |
|                            |                           |                  |                                 |                          | Год выпуска        |                      | 19           | 985               |                                  |           |
| Данные зая                 | вителя                    |                  |                                 |                          | Цвет               |                      | 0            | ранжевый          |                                  |           |
| Don                        |                           | Мужско           | й                               |                          | Регистрационный н  | юмер                 | н            | ет номера         |                                  |           |
| Фамилия                    |                           | Иванов           |                                 |                          | VIN номер          |                      | Н            | ет номера         |                                  |           |
| Имя                        |                           | Иван             |                                 |                          | Документ о регистр | рации                | Te           | ехпаспорт (для ТС | годом выпуска 1992 и ран         | ьше)      |
| Отчество                   |                           | Иванов           | ич                              |                          | Номер техпаспорта  |                      | A            | A123456           |                                  |           |
| Дата рождения              |                           | 01.07.2          | 003                             |                          |                    |                      |              |                   |                                  |           |
| СНИЛС                      |                           | 123-45           | 5-789 01                        |                          | Список вложе       | ений                 |              |                   |                                  |           |
| ИНН                        |                           | 123456           | 789012                          |                          | Заявление на созда | ание и выдачу КСКПЭП | -            | 2004196_appca     | .pdf                             |           |
| Контактный теле            | фон                       | +7 (90)          | ) 808-70-70                     |                          | Расписка в получен | нии КСКПЭП           | F            | 2004196 repca     | .pdf                             |           |
| Адрес электронн            | ой почты                  | ma@m.            | ru                              |                          |                    |                      |              |                   |                                  |           |
| Адрес                      |                           | 173009<br>Марта, | , Новгородская область,<br>д.26 | г Великий Новгород, ул 8 |                    |                      |              |                   |                                  |           |
| ДУЛ заявите                | มาต                       |                  |                                 |                          |                    |                      |              |                   |                                  |           |
| Гражданство                |                           | Австра           | пия (AU)                        |                          |                    |                      |              |                   |                                  |           |
| Вид документа              |                           | Паспор           | т иностранного граждани         | ина                      |                    |                      |              |                   |                                  |           |
| Серия                      |                           | 1234             |                                 |                          |                    |                      |              |                   |                                  |           |
| Номер                      |                           | 123456           |                                 |                          |                    |                      |              |                   |                                  |           |
| Кем выдан                  |                           | кем вы           | дан дул                         |                          |                    |                      |              |                   |                                  |           |
| Дата выдачи                |                           | 02.07.2          | 021                             |                          |                    |                      |              |                   |                                  |           |

- b. Оператор переходит в окно редактирования Заявки, исправляет ошибки/опечатки и сохраняет изменения
- с. Оператор переводит Заявку в статус «Данные проверены оператором»
- d. Оператор переводит Заявку в статус «Данные готовы к отправке» для отправки Заявки на проверку в УЦ
- е. Оператор отслеживает дальнейшее изменение статуса Заявки
- 3) В случае, если в данных Заявки отсутствуют ошибки/опечатки, а проверяемые сведения, указанные в файлах с результатом проверки через СМЭВ, соответствуют документам Заявителя, то файлы с результатом проверки через СМЭВ следует передать Заявителю (в печатной или электронной форме), после чего Заявитель прикладывает данные документы к обращению в ведомство, направившее отказ.

#### 3.3 Просмотр статуса заявки

Оператор отслеживает статус Заявки из списка Заявок, или из Лога изменения статуса Заявки.

Рассмотрим на примере Заявки «Заявка на активизацию (ФЛ)»

1) Оператор в Меню «Заявки» выбирает пункт «Заявка на активизацию (ФЛ)», в результате чего идёт переход в окно списка Заявок «Заявка на активизацию (ФЛ)»

|                    |                     |       |           | Заявка н<br>Заявка н<br>Заявка н<br>Заявка н | и · · · · · · · · · · · · · · · · · · · | Создан<br>(ЮЛ)<br>(ИП)<br>(ФЛ) |                    |                                                |
|--------------------|---------------------|-------|-----------|----------------------------------------------|-----------------------------------------|--------------------------------|--------------------|------------------------------------------------|
| Список заявок "Зая | явка на активизацию | (ወበ)" |           |                                              |                                         | 📕 OAO "M                       | ACTEPCKAR" (id=41) | 💄 login (id=334) [Оператор мастерской] 🛛 🕞 Выл |
|                    |                     |       |           |                                              |                                         |                                |                    | + Добавить                                     |
| Номер              | Фамилия             | Имя   | Отчество  | Регистрационный<br>номер                     | VIN номер                               | Дата создания                  | Оператор           | Статус                                         |
|                    |                     |       |           |                                              |                                         |                                |                    | v v                                            |
| 2004202            | Архипова            | Ирина | Олеговна  | A001AA01                                     | Нет номера                              | 17.07.2021                     | login              | Данные готовы к отправке                       |
| 2004200            | Иванов              | Петр  | Сергеевич | A010AA10                                     | 12345678901234567                       | 16.07.2021                     | login              | Принято к обработке 🥟 🕑                        |
| 2004196            | Иванов              | Иван  | Иванович  | Нет номера                                   | Нет номера                              | 16.07.2021                     | login              | Отклонено (некорректные 🤉 💿                    |

Показаны записи **1.3** из **14**. < 1 2 3 4 5 > Показать по: 3 Применить

1) Оператор находит необходимую Заявку при помощи фильтров в списке Заявок (например, при помощи фильтра по значению поля «Фамилия»)

| Список заявок "Заявка на активизацию (ФЛ)" |          |       |          |                       | OAO "MACTEPCKAЯ" (id=41) | 🚨 login (id=334) [( | Оператор мастерской] 🛛 🕞 Вых |                             |
|--------------------------------------------|----------|-------|----------|-----------------------|--------------------------|---------------------|------------------------------|-----------------------------|
|                                            |          |       |          |                       |                          |                     |                              | + Добавить                  |
| Номер                                      | Фамилия  | Имя   | Отчество | Регистрационный номер | VIN номер                | Дата создания       | Оператор                     | Статус                      |
|                                            | Архипова |       |          |                       |                          |                     | ¥                            | ¥                           |
| 2004202                                    | Архипова | Ирина | Олеговна | A001AA01              | Нет номера               | 17.07.2021          | login                        | Данные готовы к<br>отправке |

Показаны записи 1-1 из 1. Показать по: 3 Применить

2) Далее Оператор для получения информации о текущем статусе Заявки смотрит значение в столбце «Статус» для найденной Заявки

| Список заявок "Заявка н   | Список заявок "Заявка на активизацию (ФЛ)" |           |          |                       |            |               | 📃 ОАО "MACTEPCKAЯ" (id=41) 🔒 login (id=334) [Оператор мастерской] (г |                             |   |  |  |
|---------------------------|--------------------------------------------|-----------|----------|-----------------------|------------|---------------|----------------------------------------------------------------------|-----------------------------|---|--|--|
|                           |                                            |           |          |                       |            |               |                                                                      | + Добавить                  | ь |  |  |
| Номер                     | Фамилия                                    | Имя       | Отчество | Регистрационный номер | VIN номер  | Дата создания | Оператор                                                             | Статус                      |   |  |  |
|                           | Архипова                                   |           |          |                       |            |               | *                                                                    | ¥                           |   |  |  |
| 2004202                   | Архипова                                   | Ирина     | Олеговна | A001AA01              | Нет номера | 17.07.2021    | login                                                                | Данные готовы к<br>отправке | ۰ |  |  |
| Показаны записи 1-1 из 1. | Показать по: 3                             | Применить |          |                       |            |               |                                                                      |                             |   |  |  |

| <b>О</b> б<br>Дл        | 5ратите<br>1я поис:      | е внима<br>ка Заяво | ание!<br>ок в коні    | кретном с                 | гатусе        | следует:                 |                   |                                                                         |
|-------------------------|--------------------------|---------------------|-----------------------|---------------------------|---------------|--------------------------|-------------------|-------------------------------------------------------------------------|
| 1. Кл<br>ре             | іикнуть<br>зультат       | , в фил<br>те отобр | ьтр по з<br>разится с | значению<br>писок дос     | поля<br>тупны | «Статус»<br>іх статусо   | • в спи<br>Эв     | ске Заявок, в                                                           |
| Список заявок "Заявка   | на активизацию (ФЛ)"     |                     |                       |                           |               | 📕 ОАО "МАСТЕРСКАЯ" (id=4 | 11) 🚨 login (id=3 | 334) [Оператор мастерской] 🕞 Выход                                      |
| Номер                   | Фаницио                  | Ина                 | Отнество              |                           | VIN HOMOD     | Пата созлания            | Ωρερατορ          | + Добавить                                                              |
|                         | Архипова                 |                     |                       | Голорационный ногор       |               | dala ooquumm             |                   | v A                                                                     |
| 2004202                 | Архипова                 | Ирина               | Олеговна              | A001AA01                  | Нет номера    | 17.07.2021               | login             | Принято к                                                               |
| Показаны записи 11 из з | <b>і.</b> Показать по: 3 | Применить           |                       |                           |               |                          |                   | Данные проверены<br>оператором<br>Отклонено<br>(иекорректные<br>данные) |
| 2. Br<br>(H)<br>3 B     | ыбрать<br>екорреі        | необхо<br>ктные д   | одимый<br>анные)»     | статус и<br>)<br>отобража | З СПИ         | ска (нап                 | ример,<br>Заявки  | Аннулировано •<br>, «Отклонено<br>в указанном                           |

статусе

- Для получения детальной информации об изменении статуса Заявки, Оператор переходит в окно с логом изменения статуса Заявки
  - a. Оператор сначала нажимает кнопку в строке с Заявкой, в результате чего идёт переход в окно просмотра Заявки, где Оператор нажимает кнопку «Лог изменения статуса»

| Список заявок "Заявка           | Список заявок "Заявка на активизацию (ФЛ)" |           |          |                       |            | OAO "MACTEPCKAЯ" (id=41) | 💄 login (id=334) | [Оператор мастерской] 🛛 🕞 Выход |
|---------------------------------|--------------------------------------------|-----------|----------|-----------------------|------------|--------------------------|------------------|---------------------------------|
|                                 |                                            |           |          |                       |            |                          |                  | <b>+</b> Добавить               |
| Номер                           | Фамилия                                    | Имя       | Отчество | Регистрационный номер | VIN номер  | Дата создания            | Оператор         | Статус                          |
|                                 | Архипова                                   |           |          |                       |            |                          | '                | · ··· · ·                       |
| 2004202                         | Архипова                                   | Ирина     | Олеговна | A001AA01              | Нет номера | 17.07.2021               | login            | Данные готовы к<br>отправке     |
| Показаны записи <b>1-1</b> из 1 | 1. Показать по: 3                          | Применить |          |                       |            |                          |                  |                                 |

| Данные заявки №2004202 |                                                                           | OAO "MACTEPCKAЯ" (id=41)      | 🚨 login (id=334) [Оператор мастерской] 🕞 Вых |
|------------------------|---------------------------------------------------------------------------|-------------------------------|----------------------------------------------|
|                        |                                                                           |                               | В Список заявок Пог изменения статуса        |
| Информация о заявке    |                                                                           | Данные транспортного средства |                                              |
| Номер                  | 2004202                                                                   | Страна регистрации            | Российская Федерация (RU)                    |
| Форма                  | Заявка на активизацию (ФЛ)                                                | Категория                     | TC для перевозки не более 8 пассажиров (М1)  |
| Дата создания          | 17.07.2021                                                                | Марка                         | лада                                         |
| Статус                 | Данные готовы к отправке                                                  | Модель                        | 2107                                         |
|                        |                                                                           | Год выпуска                   | 1998                                         |
| Данные заявителя       |                                                                           | Цвет                          | белый                                        |
| Ποπ                    | Женский                                                                   | Регистрационный номер         | A001AA01                                     |
| Фамилия                | Архилова                                                                  | VIN HOMED                     | Нет номера                                   |
| Имя                    | Ирина                                                                     | Документ о регистрации        | ПТС (для Российской Федерации)               |
| Отчество               | Олеговна                                                                  | Номер ПТС                     | 01AA123456                                   |
| Дата рождения          | 01.07.2003                                                                |                               |                                              |
| СНИЛС                  | 112-233-445 95                                                            | Список вложений               |                                              |
| ИНН                    | 123456789012                                                              |                               |                                              |
| Адрес                  | 173009, Новгородская область, г Великий Новгород, ул<br>Белорусская, д.1а |                               |                                              |
| ДУЛ заявителя          |                                                                           |                               |                                              |
| Гражданство            | Российская Федерация (RU)                                                 |                               |                                              |
| Вид документа          | Паспорт гражданина Российской Федерации                                   |                               |                                              |
| Серия                  | 1234                                                                      |                               |                                              |
| Номер                  | 123456                                                                    |                               |                                              |
| Кем выдан              | кем выдан дул                                                             |                               |                                              |
| Дата выдачи            | 02.07.2021                                                                |                               |                                              |
| Код подразделения      | 123-456                                                                   |                               |                                              |
| Место рождения         | место рождения                                                            |                               |                                              |
|                        |                                                                           |                               |                                              |

## b. Лог изменения статуса содержит информацию о дате/времени установки каждого статуса

| Лог измен                  | ения статуса заявки №2004202                     |                             |             | OAO "MACTEPCKAЯ" (id=41) | 🚨 login (id=334) [Оператор мастерской] | 🗭 Выход |
|----------------------------|--------------------------------------------------|-----------------------------|-------------|--------------------------|----------------------------------------|---------|
| Вернуться                  | к списку заявок                                  |                             |             |                          |                                        |         |
| riangle Id                 | Предыдущий статус                                | Новый статус                | Комментарий | Изменил пользователь     | 🚽 Дата/время изменения                 |         |
|                            |                                                  |                             |             |                          |                                        |         |
| 75256                      | Данные проверены оператором                      | Данные готовы к отправке    |             | login                    | 2021-07-17 00:37:02                    | ۲       |
| 75254                      | Принято к обработке                              | Данные проверены оператором |             | login                    | 2021-07-17 00:28:59                    | ۲       |
| 75252                      | Принято к обработке                              | Принято к обработке         |             | login                    | 2021-07-17 00:28:55                    | ۲       |
| 75250                      | Принято к обработке                              | Принято к обработке         |             | login                    | 2021-07-17 00:28:20                    | ۲       |
| 75248                      | Отклонено (некорректные данные)                  | Принято к обработке         |             | login                    | 2021-07-17 00:28:08                    | ۲       |
| Показаны за<br>Показать по | аписи <b>1-5</b> из <b>14</b> .<br>с 5 Применить |                             |             |                          | < 1                                    | 23>     |

#### 3.4 Заявление КСЭП

Заявки в статусе «Данные подтверждены» в автоматическом режиме переводятся в статус «Ожидание печати (заявление КСЭП)».

Для Заявки в статусе «Ожидание печати (заявление КСЭП)» доступно формирование документа Заявление КСЭП.

Рассмотрим порядок действий по передаче Заявления КСЭП в систему активизаций на примере Заявки «Заявка на активизацию (ФЛ)»:

- 1) Оператор согласует время личной встречи с Заявителем для проведения процедуры передачи Заявления КСЭП в систему активизаций
  - а. Оператор просит Заявителя взять с собой оригинал документа, удостоверяющего личность
- 2) Оператор идентифицирует Заявителя по оригиналу документа, удостоверяющего личность

- 3) Оператор осуществляет поиск Заявки в списке Заявок на активизацию (ФЛ)
- 4) Оператор в строке с найденной Заявкой нажимает кнопку формирования Заявления КСЭП

| Список заявок "Заявн  | Список заявок "Заявка на активизацию (ФЛ)" |           |          |                          |            |               | Я" (id=41) | 🔒 login ( | id=334) (Оператор мас               | терской] 🕞 Выход  |
|-----------------------|--------------------------------------------|-----------|----------|--------------------------|------------|---------------|------------|-----------|-------------------------------------|-------------------|
|                       |                                            |           |          |                          |            |               |            |           |                                     | <b>+</b> Добавить |
| Номер                 | Фамилия                                    | Имя       | Отчество | Регистрационный<br>номер | VIN номер  | Дата создания | Оператор   |           | Статус                              |                   |
|                       | Архипова                                   |           |          |                          |            |               |            | Ŧ         |                                     | ¥                 |
| 2004202               | Архипова                                   | Ирина     | Олеговна | A001AA01                 | Нет номера | 17.07.2021    | login      |           | Ожидание печати<br>(заявление КСЭП) |                   |
| Показаны записи 14 из | а 1. Показать по: 3                        | Применить |          |                          |            |               |            |           |                                     |                   |

а. После формирования документа появляется стандартное системное окно «Сохранить как», где необходимо указать путь для сохранения файла (1), после чего нажать кнопку «Сохранить» (2)

| Сохранить как   |               |                 |                  | X              |
|-----------------|---------------|-----------------|------------------|----------------|
| 🕞 🕘 🔳 Рабоч     | ий стол 🕨     |                 | 👻 🍫 Поиск: Р     | Рабочий стол 👂 |
| Упорядочить 🔻   | Новая папка   |                 | (1)              |                |
| Имя             | Размер        | Тип элемента    | Дата изменения   | <b>^</b>       |
| 🛃 2004196_repca | 45 KE         | Adobe Acrobat D | 16.07.2021 20:39 | _              |
| 🌛 2004196_appca | 60 KE         | Adobe Acrobat D | 16.07.2021 20:32 | =              |
| 🌛 2004176_appca | 61 КБ         | Adobe Acrobat D | 16.07.2021 19:22 |                |
| を 2004194_repca | 46 KE         | Adobe Acrobat D | 16.07.2021 15:56 |                |
| を 2004194_appca | 60 KE         | Adobe Acrobat D | 16.07.2021 15:47 |                |
| 🛃 2004192_repca | 45 KB         | Adobe Acrobat D | 16.07.2021 15:28 |                |
| 🛃 2004192_appca | 60 KE         | Adobe Acrobat D | 16.07.2021 15:27 |                |
| 🋃 2004190_repca | 46 KE         | Adobe Acrobat D | 16.07.2021 14:47 |                |
| 🌛 2004190_appca | 60 KE         | Adobe Acrobat D | 16.07.2021 14:34 | -              |
| Има файла:      | 2004182 appca |                 |                  | -              |
| имя файла.      |               |                 |                  |                |
| Тип файла:      | РDF-файл      |                 |                  | <b></b>        |
| 🔿 Скрыть папки  |               | (2)             | Сохранить        | Отмена         |

b. После сохранения документа для Заявки устанавливается статус «Ожидание загрузки (заявление КСЭП)»

Статус заявки №2004202 изменён на "Ожидание загрузки (заявление КСЭП)"

- 5) Оператор распечатывает все страницы сформированных документов
- 6) Оператор передаёт документы Заявителю для подписи
- 7) Заявитель ставит подписи в предназначенных для этого местах
- 8) Оператор проверяет наличие подписей Заявителя

- 9) Оператор заполняет блок данных о лице, принявшем Заявление КСЭП от Заявителя
- 10) Оператор сканирует документы с разрешением 300dpi и объединяет их в один PDF файл
  - а. В том числе документ «Доверенность для УЦ (ЮЛ)» (при наличии)

#### Обратите внимание!

Все страницы должны быть в одном документе (те. 1 файл PDF) Вес файла не должен превышать 1,5 Мегабайта

#### Обратите внимание!

В случае, если Заявителем выступает ЮЛ, а представитель юридического лица не является лицом, имеющим право без доверенности действовать от имени юридического лица, то требуется заполненный и подписанный Заявителем документ «Доверенность для УЦ (ЮЛ)».

Шаблон документа есть в разделе Загрузки.

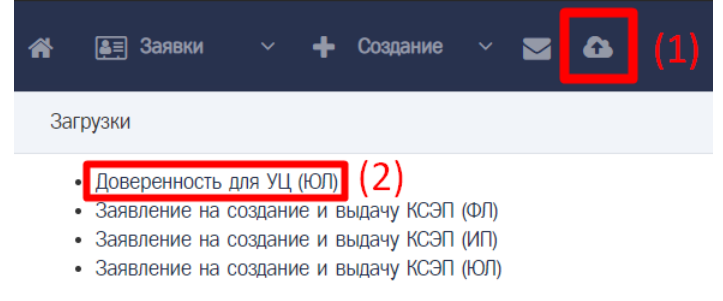

Оператор объединяет заполненные и подписанные Заявителем документы [Заявление КСЭП, Доверенность для УЦ (ЮЛ)] в 1 файл PDF, при этом вес файла не должен превышать 1,5 Мегабайта.

11) Оператор в строке с найденной ранее Заявкой нажимает кнопку (1), после чего выбирает отсканированный ранее документ (2), затем нажимает кнопку «Загрузить» (3)

| Список заявок "Зая  | Список заявок "Заявка на активизацию (ФЛ)" |             |          |                          |            |               | TEPCKAЯ" (id=41) | login (id=334) [Оператор мас          | терской] 🕞 Выход |
|---------------------|--------------------------------------------|-------------|----------|--------------------------|------------|---------------|------------------|---------------------------------------|------------------|
|                     |                                            |             |          |                          |            |               |                  |                                       | + Добавить       |
| Номер               | Фамилия                                    | Имя         | Отчество | Регистрационный<br>номер | VIN номер  | Дата создания | Оператор         | Статус                                |                  |
|                     | Архипова                                   |             |          |                          |            |               |                  | · •                                   |                  |
| 2004202             | Архипова                                   | Ирина       | Олеговна | A001AA01                 | Нет номера | 17.07.2021    | login            | Ожидание загрузки<br>(заявление КСЭП) |                  |
| Показаны записи 1-1 | из 1. Показать по:                         | 5 Применить |          |                          |            |               |                  |                                       | (1)              |

| Заг <b>ру</b> зка файла                                                                                            | ×             |
|----------------------------------------------------------------------------------------------------|---------------|
| Заявление на создание и выдачу КСКПЭП<br>1 файл; формат файлов - pdf; вес до 1.5MB<br>Выберите файл Файл не выбран |               |
| (2)                                                                                                    | (3) Загрузить |

12) Документ успешно загружен, Заявка получает статус «Документ загружен (заявление КСЭП)»

Статус заявки №2004202 изменён на "Документ загружен (заявление КСЭП)"

- 13) Документ в автоматическом режиме отправляется в систему активизаций
- 14) Далее Оператор отслеживает изменение статуса Заявки.

#### Обратите внимание!

После формирования сертификата Заявка получает статус «Сертификат сформирован».

#### 3.5 Расписка в получении КСЭП

Заявки в статусе «Сертификат сформирован» в автоматическом режиме переводятся в статус «Ожидание печати (расписка КСЭП)».

Для Заявки в статусе «Ожидание печати (расписка КСЭП)» доступно формирование документа Расписка КСЭП.

Рассмотрим порядок действий по передаче Расписки КСЭП в систему активизаций на примере Заявки «Заявка на активизацию (ФЛ)»:

- 1) Оператор согласует время личной встречи с Заявителем для проведения процедуры передачи Расписки КСЭП в систему активизаций
  - а. Оператор просит Заявителя взять с собой оригинал документа, удостоверяющего личность
- 2) Оператор идентифицирует Заявителя по оригиналу документа, удостоверяющего личность
- 3) Оператор осуществляет поиск Заявки в списке Заявок на активизацию (ФЛ)
- 4) Оператор в строке с найденной Заявкой нажимает кнопку формирования Расписки КСЭП

| Список заявок "Заявка на активизацию (ФЛ)" |                       |             |          |                          | 📕 ОАО "MACTEPCKAЯ" (id=41) 🏻 🌡 login (id=334) [Оператор мастерской] 👘 |               |          |                             |            |
|--------------------------------------------|-----------------------|-------------|----------|--------------------------|-----------------------------------------------------------------------|---------------|----------|-----------------------------|------------|
|                                            |                       |             |          |                          |                                                                       |               |          |                             | + Добавить |
| Номер                                      | Фамилия               | Имя         | Отчество | Регистрационный<br>номер | VIN номер                                                             | Дата создания | Оператор | Статус                      |            |
|                                            | Архипова              |             |          |                          |                                                                       |               |          | ¥                           | v          |
| 2004202                                    | Архипова              | Ирина       | Олеговна | A001AA01                 | Нет номера                                                            | 17.07.2021    | login    | Ожидание печати (р<br>КСЭП) | асписка    |
| Показаны записи 1-                         | -1 из 1. Показать по: | 3 Применить |          |                          |                                                                       |               |          |                             |            |

а. После формирования документа появляется стандартное системное окно «Сохранить как», где необходимо указать путь для сохранения файла (1), после чего нажать кнопку «Сохранить» (2)

| 🜻 Сохранить как |               |                           |                  | X                                     |  |  |
|-----------------|---------------|---------------------------|------------------|---------------------------------------|--|--|
| 📀 🕞 🔚 Рабоч     | ий стол 🕨     | 🚽 🍫 Поиск: Рабочий стол 🖇 |                  |                                       |  |  |
| Упорядочить 🔻   | Новая папка   |                           | (1)              | · · · · · · · · · · · · · · · · · · · |  |  |
| Имя             | Размер        | Тип элемента              | Дата изменения   | <u>^</u>                              |  |  |
| 🌛 2004196_repca | 45 KE         | Adobe Acrobat D           | 16.07.2021 20:39 | _                                     |  |  |
| 🋃 2004196_appca | 60 KE         | Adobe Acrobat D           | 16.07.2021 20:32 | =                                     |  |  |
| 🋃 2004176_appca | 61 KE         | Adobe Acrobat D           | 16.07.2021 19:22 |                                       |  |  |
| 🋃 2004194_repca | 46 KE         | Adobe Acrobat D           | 16.07.2021 15:56 |                                       |  |  |
| 🛃 2004194_appca | 60 KE         | Adobe Acrobat D           | 16.07.2021 15:47 |                                       |  |  |
| 🋃 2004192_repca | 45 KB         | Adobe Acrobat D           | 16.07.2021 15:28 |                                       |  |  |
| 🛃 2004192_appca | <b>6</b> 0 КБ | Adobe Acrobat D           | 16.07.2021 15:27 |                                       |  |  |
| 🋃 2004190_repca | 46 KE         | Adobe Acrobat D           | 16.07.2021 14:47 |                                       |  |  |
| 🛃 2004190_appca | 60 KE         | Adobe Acrobat D           | 16.07.2021 14:34 | -                                     |  |  |
| 14              | 2004192 rops2 |                           |                  |                                       |  |  |
| имя фаила:      | 2004102_Tepca |                           |                  |                                       |  |  |
| Тип файла:      | PDF-файл      |                           |                  | •                                     |  |  |
| 🔿 Скрыть папки  |               | (2)                       | Сохранить        | Отмена                                |  |  |

b. После сохранения документа для Заявки устанавливается статус «Ожидание загрузки (заявление КСЭП)»

Статус заявки №2004202 изменён на "Ожидание загрузки (расписка КСЭП)"

- 5) Оператор распечатывает все страницы сформированных документов
- 6) Оператор передаёт документы Заявителю для подписи
- 7) Заявитель ставит подписи в предназначенных для этого местах
- 8) Оператор проверяет наличие подписей Заявителя
- 9) Оператор сканирует документы с разрешением 300dpi и объединяет их в один PDF файл

#### Обратите внимание! Все страницы должны быть в одном документе (те. 1 файл PDF) Вес файла не должен превышать 1,5 Мегабайта

10) Оператор в строке с найденной ранее Заявкой нажимает кнопку (1), после чего выбирает отсканированный ранее документ (2), затем нажимает кнопку «Загрузить» (3)

| Список заявок "Заявка на активизацию (ФЛ)" |                                                                                                    |                  |          |                          | CAO 🐂      | 🔲 OAO "MACTEPCKAЯ" (id=41) 🛛 🚨 login ( |          | о мастерской] 🛛 🕞                    | Выход      |   |
|--------------------------------------------|----------------------------------------------------------------------------------------------------|------------------|----------|--------------------------|------------|----------------------------------------|----------|--------------------------------------|------------|---|
| Номер                                      | Фамилия                                                                                                  | Имя              | Отчество | Регистрационный<br>номер | VIN номер  | Дата создания                          | Оператор | Статус                               | + Добавить | 5 |
|                                            | Архипова                                                                                                 |                  |          |                          |            |                                        |          | ·                                    | ¥          |   |
| 2004202                                    | Архипова                                                                                                 | Ирина            | Олеговна | A001AA01                 | Нет номера | 17.07.2021                             | login    | Ожидание загрузки<br>(расписка КСЭП) |            | • |
| Показаны записи 1-                         | -1 из 1. Показать по:                                                                                    | 3 Приме          | нить     |                          |            |                                        |          |                                      | (1)        |   |
|                                            |                                                                                                    | Заг <b>ру</b> зк | а файла  |                          |            |                                        |          | ×                                    |            |   |
|                                            | Расписка в получении КСКПЭП<br>1 файл; формат файлов - pdf; вес до 1.5МВ<br>Выберите файл Файл не выбран |                  |          |                          |            |                                        |          |                                      |            |   |
|                                            |                                                                                                    | (2)              |          |                          |            | (3)                                    | Загру    | зить                                 |            |   |

11) Документ успешно загружен, Заявка получает статус «Документ загружен (расписка КСЭП)»

Статус заявки №2004202 изменён на "Документ загружен (расписка КСЭП)"

12) Документ в автоматическом режиме отправляется в систему активизаций

На этом работа с Заявкой в АРМ завершена.